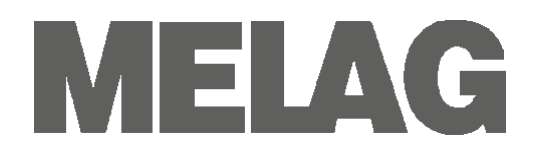

# **User Manual**

## Autoclave

# Vacuklav<sup>®</sup>41 B+ Vacuklav<sup>®</sup>43 B+

as of software version 3.053

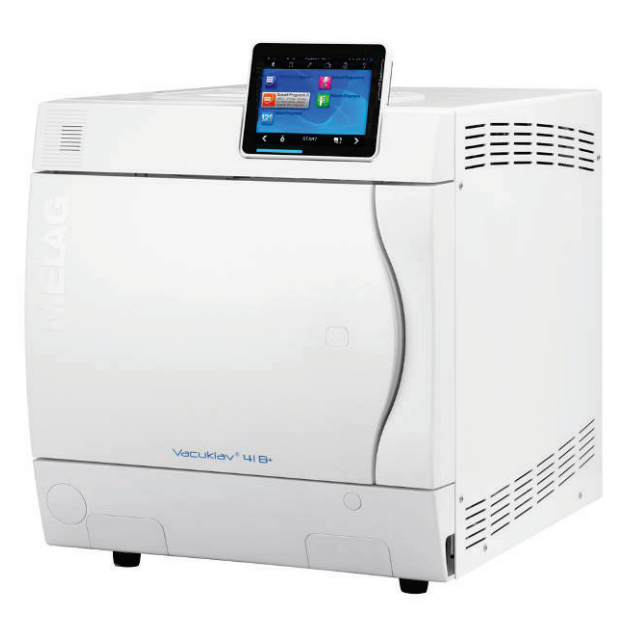

## Dear doctor!

We thank you for your confidence demonstrated by the purchase of this autoclave.

In the year 1951 MELAG began as a medium-sized family-run enterprise to specialise in the manufacture of sterilization equipment for medical practices. In the meantime our company has grown into one of the world's leading producers of sterilization equipment. Verification of its success has been the sale of more than 450,000 MELAG units worldwide, attesting to the high quality of our sterilizers, which are exclusively made in Germany.

This autoclave has also been manufactured and tested according to the most stringent quality criteria. Nevertheless, please read the Operating Instructions carefully before the initial start-up of the device. The long-term serviceability and the retention of value of your autoclave depend primarily on the careful preparation of the instruments and the regular maintenance of the device.

MELAG - General Management and employees

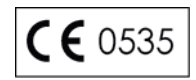

## For physicians, physician's assistants, and service personnel

Please read this User Manual before you start operation of the autoclave. The instructions contain important safety precautions. Make sure to keep the User Manual near the autoclave. The instructions are a part of the product.

## User Manual Vacuklav<sup>®</sup>41 B+ and Vacuklav<sup>®</sup>43 B+

as of software version 3.053

Responsible for the contents: Engineering Department

MELAG Medizintechnik oHG Geneststraße 6–10 10829 Berlin Germany

E-mail: info@melag.de www.melag.de

© 2013

Document: BA\_GB\_41B+\_43B+\_v6.docx/ Revision: 6 - 12/1606

Subject to technical changes

# MELAG

## Foreword

Thank you for deciding to buy this Premium-Plus-Class MELAG autoclave.

|               | This User Manual describes both the autoclaves Vacuklav <sup>®</sup> 41 B+ and Vacuklav <sup>®</sup> 43 B+. They are identical except for their chamber depth and device depth.      |
|---------------|----------------------------------------------------------------------------------------------------|
| Device name   | The device name "autoclave" is used in this User Manual to designate the steam sterilizers Vacuklav <sup>®</sup> 41 B+ and Vacuklav <sup>®</sup> 43 B+.                              |
| User Manual   | The User Manual contains important safety instructions and information which you need to operate the autoclave. Read these instructions carefully and thoroughly in proper sequence. |
| Avoid dangers | Please read all the safety instructions attentively before using the autoclave.                                                                                                    |

## About this manual

| Symbol   | Meaning                  | Explanation                                                                                                    |
|----------|--------------------------|----------------------------------------------------------------------------------------------------|
| Danger!  | Risk to health           | Indicates a dangerous situation which, if not avoided, could entail slight to life-threatening injuries.                                |
| Warning! | Observe<br>without fail  | Indicates a dangerous situation which, if not avoided, could entail damage to the instruments, the practice equipment or the autoclave. |
|          | Important<br>information | Indicates important information.                                                                                                    |

Table 1: Meaning of the symbols used in this User Manual

| Example of emphasis               | Meaning           | Explanation                                                                                                    |
|-----------------------------------|-------------------|----------------------------------------------------------------------------------------------------|
| →Double jacket<br>steam generator | Glossary entry    | Words or phrases marked with an arrow are explained<br>in the glossary. The glossary is listed alphabetically. It<br>can be found at the end of this manual. |
| Universal-Program                 | Software citation | Words or phrases appearing on the $\rightarrow$ Colour-touch display $\rightarrow$ of the autoclave are marked as software citations.                        |
| Chapter 6 – Logging               | Cross-reference   | Reference to another text section within this User Manual.                                                                                                   |
| Figure 1/(5)                      | Cross-reference   | Reference to a detail in a figure – in the example, to Art. no. 5 in Figure 1.                                                                               |

Table 2: Meaning of the emphasized text within this User Manual

| Symbol | Meaning        | Explanation                                                                                                    |
|--------|----------------|----------------------------------------------------------------------------------------------------|
|        | Risk to health | Indicates a hot surface. Breakdown of the cooling fan may make the cooling parts hot.                            |
|        | Risk to health | Indicates that operation of the autoclave should follow according to the safety instructions in the User manual. |

Table 3: Meaning of the symbols on the autoclave

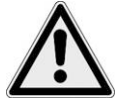

Instruction

→Double iacket

commissioning

Setting up, installation,

Preparation and sterilization

of textiles and instruments

Program termination

Removal of the items

Carrying the autoclave

to be sterilized

Maintenance

steam

generator

Power cable and power plug

## Safety instructions

To operate the autoclave, pay attention to the following safety instructions given below and in the individual chapters of this User Manual.

- Do not sterilize any liquids with this autoclave.
- Never damage or change the main cable or power plug.
- Never operate the autoclave if the main cable or power plug are damaged.
- Never pull on the main cable to take it out of the socket. Always take hold of the power plug itself.
- The autoclave remains under pressure after being switched off. Check the pressure display of the manometer located on the autoclave lower front side.
- Only have the autoclave set up, installed, and commissioned by people →authorized by MELAG.
- Only operate the autoclave in areas which are not subject to explosion hazards.
- The electric connections and connections for feed water and used water may only be completed by a specialist technician.
- Follow the instructions of the textile and instrument manufacturers for preparing and sterilizing textiles and instruments.
- Observe the relevant standards and directives for the preparation and sterilization of textiles and instruments, e.g. →RKI [Robert Koch Institute] and →DGSV [German Society for Sterile Supply].
- Only use wrapping materials and systems which are suitable for steam sterilization according to the manufacturer's information.
- Take heed that when opening the door after terminating a running program, hot water steam can escape out of the chamber, depending on when the program was terminated.
- Depending on the time of the program termination, the load might not be sterile. Observe the clear instructions shown on the →display of the autoclave. If necessary, sterilize the affected →objects after rewrapping.
- Never open the door by force.
- Use a tray lifter to remove the tray. Never touch the →sterilized items, the chamber or the interior of the door with unprotected hands. The parts are hot.
- Check the wrapping of the sterilized objects for damage when removing them from the autoclave. If a wrapping is damaged, wrap the object again and re-sterilize it.
- Have the maintenance done only by  $\rightarrow$  authorized persons.
- Comply with the predetermined maintenance intervals.
- Two people are necessary to carry the autoclave.
- Use a suitable carrying strap to transport the autoclave.

Errors

- If repeated error messages occur while operating the autoclave, turn the device off.
- Only have the autoclave repaired by  $\rightarrow$  authorized persons.

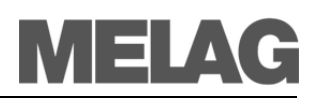

## Contents

| Proper use<br>User benefit<br>Overview of sterilization programs                                                                                                    | 4<br>4<br>6                                                                                                    |
|----------------------------------------------------------------------------------------------------|----------------------------------------------------------------------------------------------------|
| Chapter 2 – Device Description                                                                                                    | 7                                                                                                    |
| Scope of delivery<br>Equipment views<br>Effective capacity<br>Mountings for the load<br>The control panel<br>LED status bar<br>Supply with feed water<br>Turning on the autoclave<br>After switching on<br>Closing the door                                                                                                 | 7<br>8<br>9<br>10<br>11<br>12<br>13<br>13<br>14                                                                                        |
| Chapter 3 – Initial commissioning                                                                                                    | 15                                                                                                    |
| Conditions for setting up, installing and<br>commissioning<br>Set-up location requirements<br>Connections required<br>Prerequisites for initial commissioning<br>Record of installation and setting up                                                                                                    | 15<br>15<br>16<br>17<br>17                                                                                                    |
| Chapter 4 - Sterilization                                                                                                    | 40                                                                                                    |
| Chapter 4 – Sternization                                                                                                    | 18                                                                                                    |
| Create prerequisites<br>Prepare items to be sterilized<br>Load the autoclave<br>Select program<br>Start program.<br>Program is running<br>Sterilization phase is finished<br>Drying phase<br>Program is finished<br>Release process<br>Remove sterilized items<br>Storage of sterilized items                               | 18<br>18<br>20<br>23<br>25<br>25<br>27<br>27<br>27<br>27<br>28<br>28<br>29                                                             |
| Create prerequisites<br>Prepare items to be sterilized<br>Load the autoclave<br>Select program<br>Start program<br>Program is running<br>Sterilization phase is finished<br>Drying phase<br>Program is finished<br>Release process<br>Remove sterilized items<br>Storage of sterilized items<br>Storage of sterilized items | 18         18         18         20         23         25         25         27         27         27         28         29         30 |

| Chapter 6 – Settings                                                                                                    | 39                                                                                                    |
|----------------------------------------------------------------------------------------------------|----------------------------------------------------------------------------------------------------|
| Setting date and time                                                                                                    | 39                                                                                                    |
| User administration                                                                                                    | 39                                                                                                    |
| Setting up the log printer as the standard printer                                                                                                    | 40                                                                                                    |
| Setting up the label printer as standard printer                                                                                                    | 41                                                                                                    |
| Water supply                                                                                                    | 41                                                                                                    |
| Energy saving mode                                                                                                    | 41                                                                                                    |
| Screensaver                                                                                                    | 42                                                                                                    |
| Chapter 7 – Function test                                                                                                    | 43                                                                                                    |
| Automatic function test                                                                                                    | 43                                                                                                    |
| Manual function test                                                                                                    | 43                                                                                                    |
| Vacuum test                                                                                                    | 43                                                                                                    |
| Bowie & Dick-Test                                                                                                    | 44                                                                                                    |
| Chapter 8 – Maintenance                                                                                                    | 45                                                                                                    |
| Cleaning                                                                                                    | 45                                                                                                    |
| Avoid formation of spots                                                                                                    | 46                                                                                                    |
| Use qualitatively high-grade feed water                                                                                                    | 46                                                                                                    |
| Oil door spindle                                                                                                    | 47                                                                                                    |
| Maintenance                                                                                                    | 47                                                                                                    |
|                                                                                                    |                                                                                                    |
| Chapter 9 – Operating pauses                                                                                                    | 48                                                                                                    |
| Chapter 9 – Operating pauses                                                                                                    | <b>48</b><br>48                                                                                                    |
| Chapter 9 – Operating pauses<br>Sterilization frequency<br>Pause times                                                                                                    | <b>48</b><br>48<br>48                                                                                                    |
| Chapter 9 – Operating pauses<br>Sterilization frequency<br>Pause times<br>Decommissioning                                                                                                    | <b>48</b><br>48<br>48<br>49                                                                                                    |
| Chapter 9 – Operating pauses<br>Sterilization frequency<br>Pause times<br>Decommissioning<br>Transport                                                                                                    | <b>48</b><br>48<br>48<br>49<br>49                                                                                                    |
| Chapter 9 – Operating pauses<br>Sterilization frequency<br>Pause times<br>Decommissioning<br>Transport<br>Re-commissioning after change of locality                                                                                                    | <b>48</b><br>48<br>49<br>49<br>50                                                                                                    |
| Chapter 9 – Operating pauses<br>Sterilization frequency<br>Pause times<br>Decommissioning<br>Transport<br>Re-commissioning after change of locality<br>Chapter 10 – Errors                                                                                                    | 48<br>48<br>49<br>49<br>50<br><b>51</b>                                                                                                    |
| Chapter 9 – Operating pauses<br>Sterilization frequency<br>Pause times<br>Decommissioning<br>Transport<br>Re-commissioning after change of locality<br>Chapter 10 – Errors<br>A warning is not an error                                                                                                    | <b>48</b> 48 49 49 50 <b>51</b>                                                                                                    |
| Chapter 9 – Operating pauses<br>Sterilization frequency<br>Pause times<br>Decommissioning<br>Transport<br>Re-commissioning after change of locality<br>Chapter 10 – Errors<br>A warning is not an error<br>Messages                                                                                                    | <ul> <li>48</li> <li>48</li> <li>49</li> <li>50</li> <li>51</li> <li>51</li> <li>51</li> </ul>                                                                         |
| Chapter 9 – Operating pauses<br>Sterilization frequency<br>Pause times<br>Decommissioning<br>Transport<br>Re-commissioning after change of locality<br>Chapter 10 – Errors<br>A warning is not an error<br>Messages<br>Warning messages                                                                                                    | <ul> <li>48</li> <li>48</li> <li>49</li> <li>50</li> <li>51</li> <li>51</li> <li>51</li> </ul>                                                                         |
| Chapter 9 – Operating pauses<br>Sterilization frequency                                                                                                    | <ul> <li>48</li> <li>48</li> <li>49</li> <li>50</li> <li>51</li> <li>51</li> <li>51</li> <li>51</li> <li>51</li> </ul>                                                 |
| Chapter 9 – Operating pauses<br>Sterilization frequency                                                                                                    | <ul> <li>48</li> <li>48</li> <li>49</li> <li>49</li> <li>50</li> <li>51</li> <li>51</li> <li>51</li> <li>51</li> <li>51</li> <li>52</li> </ul>                         |
| Chapter 9 – Operating pauses<br>Sterilization frequency                                                                                                    | <ul> <li>48</li> <li>48</li> <li>49</li> <li>49</li> <li>50</li> <li>51</li> <li>51</li> <li>51</li> <li>51</li> <li>51</li> <li>52</li> <li>55</li> </ul>             |
| Chapter 9 – Operating pauses<br>Sterilization frequency                                                                                                    | <ul> <li>48</li> <li>48</li> <li>49</li> <li>50</li> <li>51</li> <li>51</li> <li>51</li> <li>51</li> <li>52</li> <li>55</li> <li>56</li> </ul>                         |
| Chapter 9 – Operating pauses<br>Sterilization frequency                                                                                                    | <ul> <li>48</li> <li>48</li> <li>49</li> <li>49</li> <li>50</li> <li>51</li> <li>51</li> <li>51</li> <li>51</li> <li>52</li> <li>55</li> <li>56</li> <li>57</li> </ul> |
| Chapter 9 – Operating pauses<br>Sterilization frequency<br>Pause times<br>Decommissioning<br>Transport<br>Re-commissioning after change of locality<br>Chapter 10 – Errors<br>A warning is not an error<br>Messages<br>Warning messages<br>Error messages<br>Before you call<br>Bad drying results<br>Technical Specifications<br>Glossary<br>Appendix A – Accessories | <ul> <li>48</li> <li>48</li> <li>49</li> <li>50</li> <li>51</li> <li>51</li> <li>51</li> <li>51</li> <li>52</li> <li>55</li> <li>56</li> <li>57</li> <li>60</li> </ul> |

## **Chapter 1 – Performance Specification**

In this chapter you learn

- under which conditions and for which purpose you should use this autoclave
- what benefit you can achieve by using this autoclave
- which sterilization programs you can use

|                                                                                        | Proper use                                                                                                    |
|----------------------------------------------------------------------------------------|----------------------------------------------------------------------------------------------------|
| Application area                                                                       | The autoclave is intended for use in the medical field, e.g. in general physician and dental practices.                                                                                                    |
| Sterilization tasks                                                                    | According to $\rightarrow$ DIN EN 13060 this autoclave is considered a Class B sterilizer. It is designed as a universal autoclave for demanding sterilization tasks. For instance, you can sterilize narrow-bore instruments and transmission instruments – wrapped or unwrapped – and larger quantities of textiles.                                                                                                    |
| $\wedge$                                                                               | Observe the following instructions for using the autoclave:                                                                                                    |
| ∠:∖<br>Danger                                                                          | <ul> <li>Do not sterilize any liquids with this autoclave. It is not approved for<br/>the sterilization of liquids.</li> </ul>                                                                                                    |
|                                                                                        | Failure to observe these instructions may lead to $\rightarrow$ delayed boiling, damage to the autoclave and burns.                                                                                                    |
| Warning!                                                                               | <ul> <li>Use the autoclave only for the intended purposes outlined in the related technical documents and only in connection with the devices and components recommended by MELAG.</li> <li>The sterilization of instruments and textiles with this autoclave, like the foregoing instrument sterilization, is only to be done by competent personnel.</li> <li>Only use instruments, wrappings and textiles which are suitable for steam sterilization according to the manufacturer's information.</li> <li>Failure to observe these instructions may lead to damage and/or safety of operation.</li> </ul> |
|                                                                                        | User benefit                                                                                                    |
| Universal use                                                                          | The autoclave sterilizes on the basis of the $\rightarrow$ fractionated vacuum method. This ensures the complete and effective wetting or penetration of the $\rightarrow$ items to be sterilized with saturated steam. This method makes it possible to sterilize all kinds of loads which occur in a physician's medical practice.                                                                                                    |
| Large quantities<br>Small time expenditure<br>No pause times<br>Overheating protection | To generate the sterilization steam, the autoclave uses a $\rightarrow$ double jacket steam generator. Once heated up, it provides permanent steam. The walls of the $\rightarrow$ sterilization chamber thus have a defined temperature. The sterilization chamber is protected from overheating and you can consecutively sterilize large quantities of instruments or textiles very rapidly and achieve excellent drying results.                                                                                                    |
| Clean feed water                                                                       | The autoclave works with a one-way feed water system. This means that it uses fresh purified $\rightarrow$ feed water for every sterilization run. The quality of                                                                                                    |

# MELAG

|                                                           | the feed water is constantly monitored via integrated $\rightarrow$ conductivity measurement. This prevents stains on instruments and soiling of the autoclave, assuming the instruments have been carefully prepared.                                                                                                    |
|-----------------------------------------------------------|----------------------------------------------------------------------------------------------------|
| Automatic feed water supply<br>Optimal drying for wrapped | The supply with purified $\rightarrow$ feed water for the steam production is<br>automatically supplied via an internal water storage tank or a water<br>treatment unit (e.g. MELA <i>dem</i> <sup>®</sup> -40, MELA <i>dem</i> <sup>®</sup> -47).<br>The $\rightarrow$ items to be sterilized are dried by the $\rightarrow$ vacuum ( $\rightarrow$ vacuum drying).                                                                                                    |
| items to be sterilized                                    | This way you achieve optimal drying results for wrapped objects as well.                                                                                                    |
| Optimized total operating<br>time                         | The autoclave works with an $\rightarrow$ electronic parameter control. This way the autoclave optimizes the total operating time of a program depending on the load.                                                                                                    |
| High degree of safety by<br>extensive safety devices      | The autoclave checks the pressure and temperature in the sterilization chamber at all times and does not permit the door to be opened in case of overpressure in the chamber. The motor-operated automatic door lock slowly opens the door by turning the locking spindle and holds the door while it opens. Pressure compensation takes place even if there is any difference in pressure until the door is completely opened. The quantity and quality of the →feed water is checked. A →process evaluation system is integrated in the electronics of the autoclave. During a program it compares such process parameters as temperatures, times and pressures with each other. It monitors the parameters with respect to their limit values at activation and control and guarantees a safe and successful sterilization. A monitoring system checks the device components of the autoclave with respect to their functional reliability and their plausible interaction. If one or more parameters exceed defined limits, the autoclave issues warnings or error messages, and if necessary aborts the program. In the event of an automatic program abort, observe the information on the display. |
| Additional function check                                 | You can conduct an additional function check at any time with the help of test programs.<br>Use the vacuum test to check the autoclave for leaks in the steam system.<br>Use the $\rightarrow$ Bowie & Dick test to check whether there is sufficient steam penetration for porous material to be sterilized (e.g. textiles).                                                                                                    |
| Effective batch documenta-<br>tion                        | The autoclave has an internal log memory. All data of the completed sterilization programs are automatically stored here.<br>You can read out the internal log memory immediately after the end of the program, or at a later time. You determine whether the logged data are issued to one or several different output media (e.g. log printer MELA <i>print</i> <sup>®</sup> 42, MELA <i>flash</i> CF card, computer).                                                                                                    |

| Type tests                                          | Universal-<br>Program | Quick-<br>Program B | Quick-<br>Program S | Gentle-<br>Program | Prion-<br>Program |
|-----------------------------------------------------|-----------------------|---------------------|---------------------|--------------------|-------------------|
| Program type as per<br>→DIN EN 13060                | Туре В                | Туре В              | Type S              | Туре В             | Туре В            |
| →Dynamic pressure test of the sterilization chamber | X                     | X                   | X                   | X                  | X                 |
| →Air leak                                           | Х                     | Х                   | Х                   | Х                  | Х                 |
| →Empty chamber test                                 | X                     | Х                   | Х                   | Х                  | Х                 |
| →Solid load                                         | Х                     | Х                   | Х                   | Х                  | Х                 |
| →Porous partial load                                | Х                     |                     |                     | Х                  | Х                 |
| →Porous full load                                   | Х                     |                     |                     | Х                  | Х                 |
| →Hollow body B                                      | Х                     | Х                   | Х                   | Х                  | Х                 |
| →Hollow body A                                      | Х                     | Х                   |                     | Х                  | Х                 |
| →Simple wrapping                                    | X                     | Х                   |                     | Х                  | Х                 |
| →Multiple wrapping                                  | Х                     |                     |                     | Х                  | Х                 |
| Drying →solid load                                  | Х                     | Х                   | Х                   | Х                  | Х                 |
| Drying →porous load                                 | Х                     |                     |                     | Х                  | Х                 |
| Sterilization temperature                           | 134 °C                | 134 °C              | 134 °C              | 121 °C             | 134 °C            |
| Sterilization pressure                              | 2.1 bar               | 2.1 bar             | 2.1 bar             | 1.1 bar            | 2.1 bar           |
| Sterilization time                                  | 5.5 min.              | 3.5 min.            | 3.5 min.            | 20.5 min.          | 20.5 min.         |
| X = Conformity with all applicable s                | ections of the sta    | andard →DIN E       | N 13060             | -                  |                   |

## Overview of sterilization programs

Table 4: Overview of sterilization programs

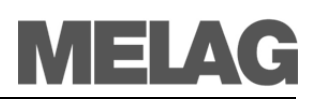

## **Chapter 2 – Device Description**

## In this chapter you learn

- which components are included in the standard scope of delivery
- which components the autoclave contains
- what safety devices the autoclave has
- how the operating elements are designed and how you should use them
- how the menus of the user interface are structured
- which acoustical signals the autoclave emits
- what kind of water supply the autoclave needs

## Scope of delivery

Standard scope of delivery

- Vacuklav<sup>®</sup>41 B+ or Vacuklav<sup>®</sup>43 B+
- User Manual
- Technical Manual
- Record of installation and setting up
- Certificate of conformity with the Medical Device Directive
- Certificate of conformity with Pressure Equipment Devices Directive
- Warranty certificate
- Mounting for the load
- Tray lifter

Trays

- Hose for emptying the internal storage tank
- Allen key wrench for emergency opening of the door
- Torx wrench to remove the carrying strap

### Optionally

- Standard tray cassettes and lifter
- Additional tray mounts
- MELAflash CF card
- MELA*flash* CF card reader

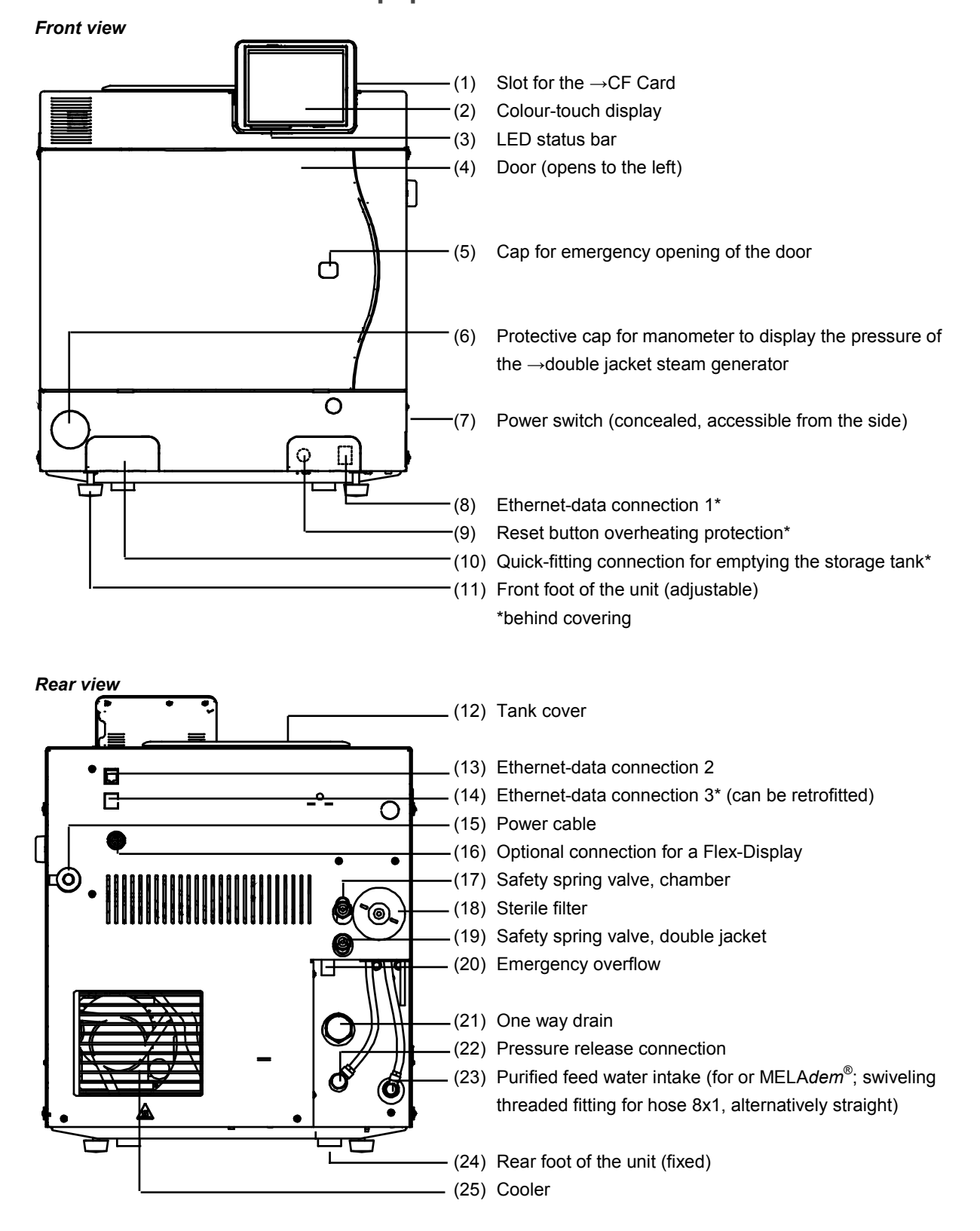

## **Equipment views**

Figure 1: Front and rear view

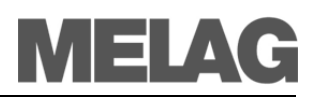

Interior view

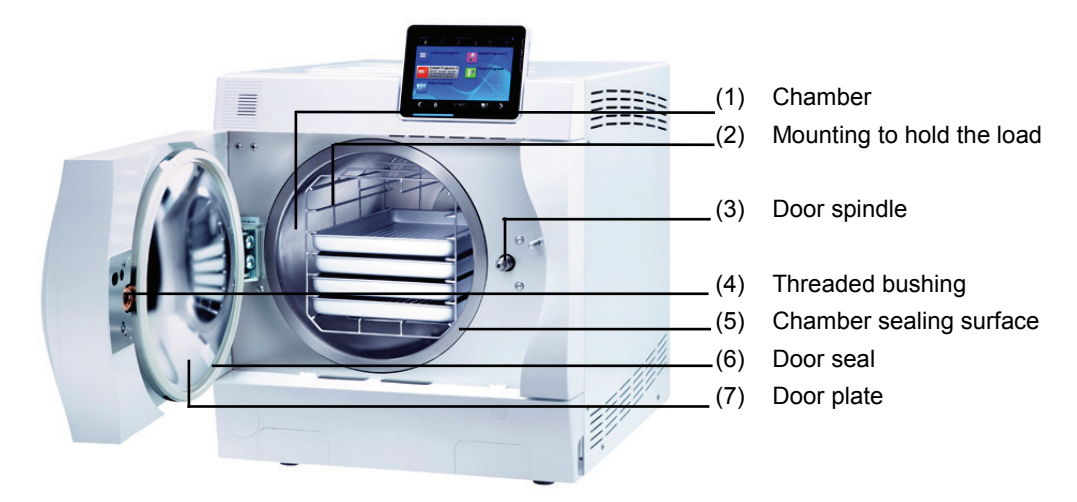

Figure 2: Interior view

## **Effective capacity**

The autoclaves Vacuklav<sup>®</sup>41 B+ and Vacuklav<sup>®</sup>43 B+ differ only with respect to the respective depth of the units. As a result, their effective capacities are different.

|                             | Diameter | Depth | Volume    |
|-----------------------------|----------|-------|-----------|
| Vacuklav <sup>®</sup> 41 B+ | 25 cm    | 35 cm | 18 liters |
| Vacuklav <sup>®</sup> 43 B+ | 25 cm    | 45 cm | 22 liters |

Table 5: Dimensions of the effective capacity

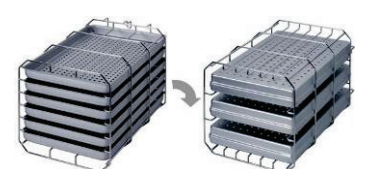

Figure 3: Mounting C

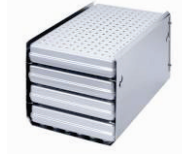

Figure 4 Mounting B

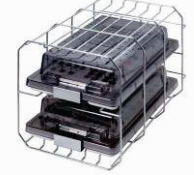

Figure 5 Mounting D

## Mountings for the load

The autoclave is always delivered with a mounting to hold trays or cassettes.

The mounting (C) is standard and can hold either six trays or three standard tray cassettes rotated by 90°.

The mounting (B) can hold four standard tray cassettes or four trays.

The mounting (D) can hold two high cassettes (e.g. for implants) or - rotated by 90°- four trays.

## The control panel

The control panel consists of a colored 5 inch Colour-touch display.

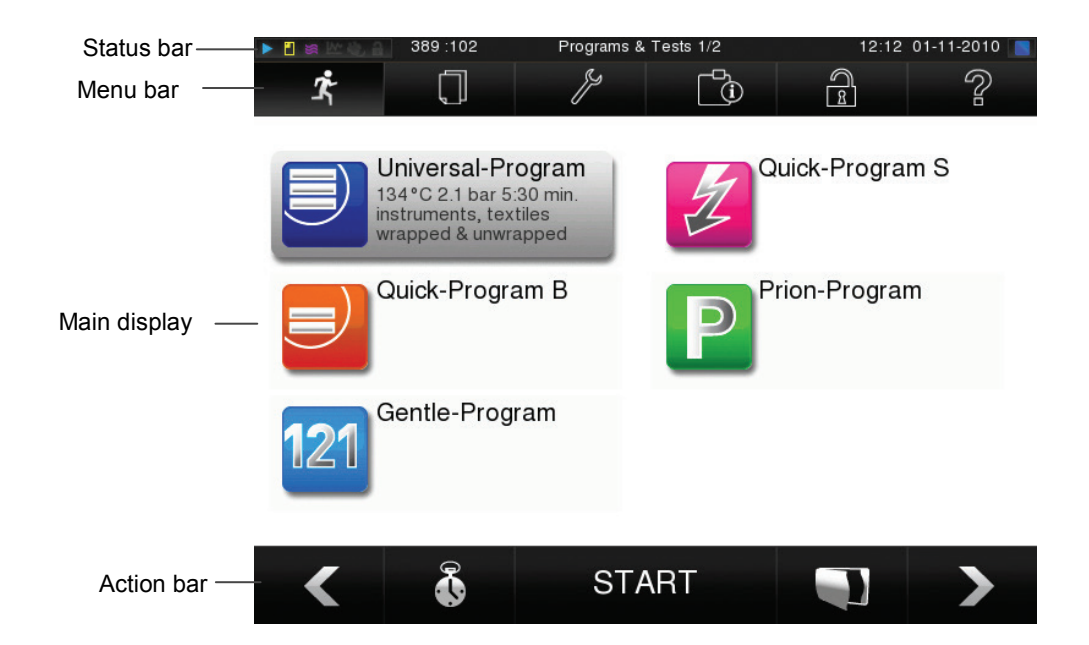

| Symbols in the status bar |                     | Meaning                                                                              |
|---------------------------|---------------------|--------------------------------------------------------------------------------------|
|                           | Programs/Tests      | Indicates a program is running                                                       |
| <b>*</b>                  | Immediate output    | Indicates whether immediate output is activated/deactivated                          |
| 10                        | Supplemental drying | Indicates whether supplemental drying is activated/deactivated                       |
| Nr-                       | Graphic logs        | Indicates whether recording of graphic logs is activated/deactivated                 |
| *                         | Energy saving mode  | Indicates whether autoclave is in energy saving mode                                 |
| a                         | Service area        | Indicates whether a service technician is logged in to the service area              |
|                           | CF card Status      | Indicates whether a CF card is inserted and whether read or write access is in place |

| Symbols in the menu bar |                         | Meaning                                                                                                    |
|-------------------------|-------------------------|----------------------------------------------------------------------------------------------------|
| <b>Å</b>                | Programs/Tests          | all sterilization programs and tests are found here, e.g. vacuum test,                                                                                          |
|                         | Log output              | the entire log list, logs from a defined time period, e.g. daily, monthly, etc.<br>or specific log types can be found here such as the option to delete logs    |
| ٢                       | Settings                | various settings can be made, e.g. date and time, brightness etc.,                                                                                              |
| Ō                       | Info-/<br>Status window | indicates information regarding software version and device dates, e.g.<br>batch lot, maintenance meter, log settings, log memory and other<br>technical values |
| 3                       | Service area            | only for technicians                                                                                                    |
| ?                       | Help menu               | depending on the selected window and control status, gives information for control or function of the actual window                                             |

| Symbols in t | he action bar                           | Meaning                                                                                                 |
|--------------|-----------------------------------------|----------------------------------------------------------------------------------------------------|
|              | Door open                               | opens the autoclave door                                                                                |
| <            | Back                                    | changes to the previous window                                                                          |
| >            | Forward                                 | changes to the next window                                                                              |
| IJ           | Terminate/<br>go back without<br>saving | returns to the superior menu, closes the window without saving                                          |
| $\widehat{}$ | Zoom (+)                                | indicates additional details, e.g. additional values after the end of a program run                     |
| ŵ            | Start time code                         | Changes to the "Pre-selection start time" menu                                                          |
| ×            | Delete                                  | deletes logs from the internal log memory / deletes the log printer or label printer stored as standard |
| <u> </u>     | Find                                    | finds the label printer(s)/log printer(s)                                                               |

## LED status bar

The status bar located on the border of the display indicates colours for various situations, e.g. in Standby during the running of a program or for warning or malfunction messages.

**blue** - Standby, program is running, drying has not yet begun **green** – drying is running, program completed successfully.

**yellow** – for warning messages, during software update.

red – for malfunction messages, program not completed successfully.

## Supply with feed water

The autoclave requires  $\rightarrow \text{demineralized or} \rightarrow \text{distilled} \rightarrow \text{feed water for}$ 

|                                                                                 | generating steam. The feed water supply is provided either with an internal water storage tank or with a water treatment unit (e.g. MELA <i>dem</i> <sup>®</sup> 40 / MELA <i>dem</i> <sup>®</sup> 47). The autoclave automatically sucks in the feed water.                                                                                                    |
|---------------------------------------------------------------------------------|----------------------------------------------------------------------------------------------------|
| Feed water from internal<br>water storage tank                                  | If you deploy an internal water storage tank for the feed water supply, you must fill it manually from time to time. Employ only water available on the market according to $\rightarrow$ VDE 0510 as $\rightarrow$ feed water.                                                                                                    |
| Internal storage tank                                                           | The water storage tank from MELAG has a capacity of maximum 5 liters. This quantity of $\rightarrow$ feed water is enough for up to 7 sterilizations.                                                                                                    |
| Distilling unit MELAdest <sup>®</sup> 65                                        | With the MELA <i>dest</i> <sup>®</sup> 65 distilling unit, you can produce $\rightarrow$ feed water cost effectively for all practices.                                                                                                    |
| Feed water with water<br>treatment unit                                         | A water treatment unit is connected to the drinking water grid. It produces the $\rightarrow$ feed water required for generating the steam for the autoclave. The purified feed water connection for the autoclave is directly connected to the water treatment unit.<br>If you use a water treatment unit, then there is always sufficient feed water available. You no longer need to fill the water storage tank. |
| Water treatment units<br>MELAdem <sup>®</sup> 40 and<br>MELAdem <sup>®</sup> 47 | The water treatment units MELAdem <sup>®</sup> 40 and MELAdem <sup>®</sup> 47 produce the optimal purified feed water quality for the autoclave. The selection of the respective unit depends on the number of sterilizations per day and the respective loads. Every MELAG autoclave can be supplemented with a water treatment unit.                                                                               |
|                                                                                 | Please first consult with MELAG if you would like to use water treatment<br>units from other manufacturers.                                                                                                    |

# MELAG

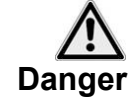

## Turning on the autoclave

## Observe the following safety measures when handling the main power cable and the power plug:

- Do not splice or alter the power cable.
- Do not bend or twist the power cable.
- Do not tug on the power cord to remove the plug from the outlet. Always grasp the plug directly.
- Do not place heavy objects on the power cable.
  - Do not lay the power cable over objects in which it may get caught (e.g. doors or windows).
- Do not lay the power cord across a heat source.
- Do not use nails, staples or other such objects to affix the cable.
- If the power cable or plug becomes damaged, do not use the autoclave. The power cable or plug should only be replaced →authorized persons.

Failure to observe these measures may lead to damage to the cable or plug and/or to fire or electrical shock. Severe injuries may result.

If the autoclave is not connected to the power supply, place the power plug into the power outlet.

Turn on the autoclave using the power switch.

## After switching on

The display will indicate welcome. The  $\rightarrow$ software of the autoclave will  $\rightarrow$ initialize and the device components will be tested.

The water level in the  $\rightarrow$ feed water in  $\rightarrow$ jacketed steam generator will be tested automatically and fixed if necessary during the feed process (feed pump will run). The feed water will be heated for the steam generation.

After the autoclave is turned on using the power switch, a one-time  $\rightarrow$  warm-up period is required to heat the  $\rightarrow$  jacketed steam generator. For normal use, this takes:

- Vacuklav<sup>®</sup>41 B+: 9 minutes
- Vacuklav<sup>®</sup>43 B+: 13 minutes

The display indicates the program menu each time the device is turned on. The default setting is the Universal-Program.

Place the power plug into the power outlet Turn on the autoclave

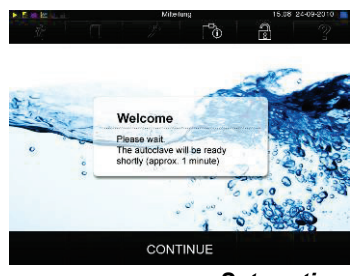

Set-up time

|            | 389.102                                                              | Programs &                       | Feels 1/2 | 12.12        | 01-11-2010 📄 |
|------------|----------------------------------------------------------------------|----------------------------------|-----------|--------------|--------------|
| <i>Ż</i> r | O I                                                                  | 17                               | ð         | 2            | ?            |
|            | Universal-Pr<br>134°C 2.1 bar 6<br>instruments, tex<br>mapped & unwo | ogram<br>30 mn.<br>tios<br>apped | Z°        | uick-Program | n S          |
|            | Quick-Progra                                                         | am B                             | P         | rion-Program | 1            |
| 121        | Gentle-Prog                                                          | ram                              |           |              |              |
| <          | õ                                                                    | ST#                              | NRT .     |              | >            |

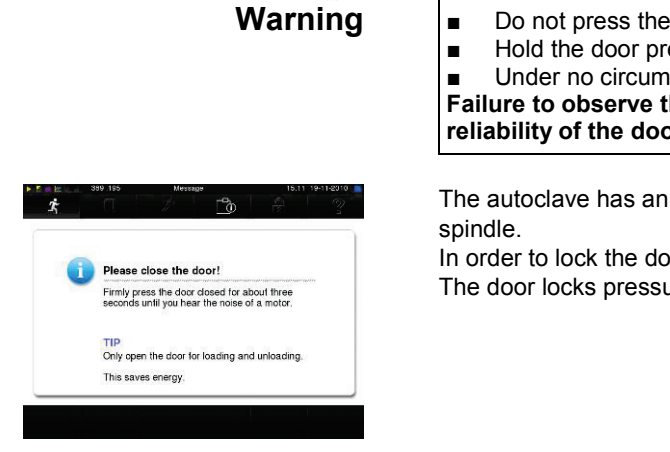

## **Closing the door**

When closing the door of the autoclave, observe the following instructions:

- Do not press the door too hesitantly against the autoclave housing.
- Hold the door pressed closed for at least 3 seconds.

Under no circumstances should you slam the door shut. Failure to observe these instructions may impair the functional

reliability of the door lock mechanism.

The autoclave has an automatic motor-driven door lock with threaded

In order to lock the door, press it tightly closed.

The door locks pressure-proof once the program is started.

Locked door

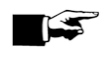

Inputs at the →display of the autoclave are only possible when the autoclave door is locked. NOTICE!

Leave the door open only for loading and unloading the autoclave. If you keep the door closed, you will save energy.

## Chapter 3 – Initial commissioning

In this chapter you learn

- who may set up, install and commission the autoclave
- which prerequisites you must create for setting up, installing and commissioning the autoclave
- where you will find additional information

# Conditions for setting up, installing and commissioning

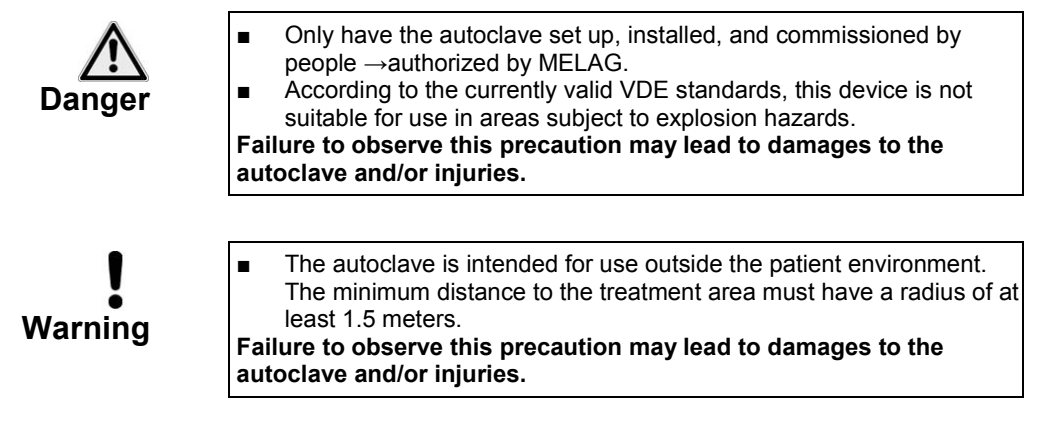

## **Set-up location requirements**

surfaces at the sides and above the autoclave.

Location

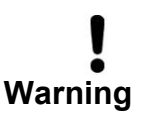

should be 30% to 60% and the ambient temperature 16° to 26°C.
Without fail, keep the specified distance free to the surrounding

Set up the autoclave in a dry and dustproof location. The air humidity

Distance to the surrounding surfaces Failure to observe these guidelines may lead to heat accumulation. This could adversely affect the function of the autoclave and could shorten the lifetime of the vacuum pump and increase program times. The distance from each side of the autoclave to the surrounding surfaces must be at least 5 centimeters, and 10 centimeters are the rear of the

autoclave. The autoclave should be accessible from the top, so that the built-in storage tank can be filled and so that there is good ventilation.

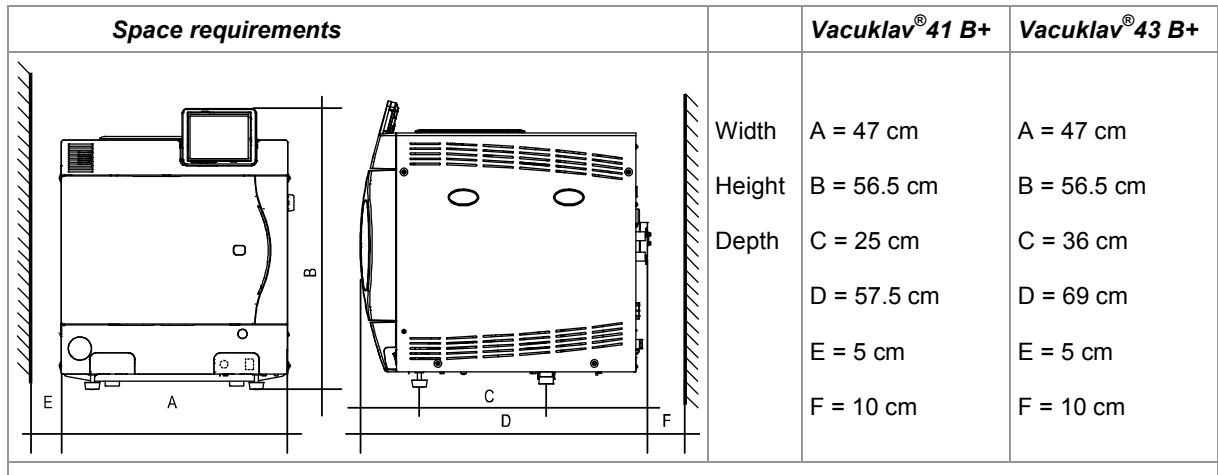

\* with Flex Display B=50 cm (dimensions to upper edge of the autoclave without display)

Table 6: Space requirements of the autoclave

## Additional space for feed water supply

Other than the space for the autoclave, you will require if necessary, space for a water treatment unit for the feed water supply.

Space requirements for a water treatment unit

MELAdem<sup>®</sup>40

- Can be directly attached to the autoclave
- The attachment can be next to the autoclave or above or below the autoclave

MELAdem<sup>®</sup>47

 Attachment next to the autoclave or above or below the autoclave (e.g. lower cabinet)

|                                            | Width | Height | Depth | Diameter |
|--------------------------------------------|-------|--------|-------|----------|
| MELAdem <sup>®</sup> 40                    | 32 cm | 35 cm  | 15 cm |          |
| MELAdem <sup>®</sup> 47 module housing     | 39 cm | 47 cm  | 15 cm |          |
| MELAdem <sup>®</sup> 47 water storage tank |       | 51 cm  |       | 24 cm    |

Table 7: MELAdem® Space requirements

|                       | •                                                                                                    |
|-----------------------|----------------------------------------------------------------------------------------------------|
| $\wedge$              | <ul> <li>The electric connections and connections for feed water and used<br/>water may only be completed by a specialist technician.</li> </ul>                                                                          |
| Danger                | Failure to observe this caution may lead to a short-circuit and/or fire and/or water damage and/or electrical shock. Serious injuries may result.                                                                         |
| Electrical connection | Provide the following electrical connections for the autoclave:                                                                                                    |
|                       | <ul> <li>Electric circuit with 220-240 V (max. voltage range 207-253 V) and<br/>50/60 Hz</li> </ul>                                                                                                    |
|                       | <ul> <li>Connected load 3400 W (for i.e. UK, Ireland, Malaysia 2760 W)</li> </ul>                                                                                                    |
|                       | <ul> <li>at least 13 A separate fuse protection</li> </ul>                                                                                                    |
|                       | <ul> <li>Protection from leakage current 30 mA</li> </ul>                                                                                                    |
|                       | •                                                                                                    |
| Waste water discharge | You can optionally connect the autoclave via the pressure release connection (see page 9, Figure 1/(20)) or via the one way drain (see page 9, Figure 1/(21)). Follow the instructions in the Technical Manual carefully. |

## **Connections required**

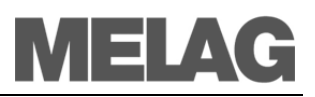

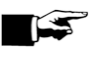

#### NOTICE! -

The waste water hose must be able to be laid with a continuous dip-free descent.

For wastewater paths which are longer than two meters, MELAG recommends a fixed layout of HT (high temperature) pipe carried out by a specialized installation firm.

## Prerequisites for initial commissioning

The following prerequisites must be satisfied for initial commissioning:

- The feed water supply must be secured. For the first-filling of the steam generating system the autoclave requires about three liters →feed water.
- The power supply of the autoclave must be assured.
- If available, the MELA*flash*  $\rightarrow$  CF card should be plugged in the card slot.

## Record of installation and setting up

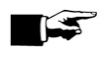

#### NOTICE!

As documentation of proper setting up, installation and commissioning as well as for your warranty claim, the record of installation must be filled out by the person responsible and a copy send to MELAG.

## **Chapter 4 – Sterilization**

In this chapter you learn

- which prerequisites you must create for successful sterilization
- what you should observe on preparation of the items to be sterilized
- how you correctly load the autoclave
- which programs you should use for what
- how you start a program
- which stages a program runs through
- how to cancel a program
- how you can recognize that the sterilization is successfully finished
- what you can do to improve the drying results
- what you must consider when removing the items to be sterilized

## **Create prerequisites**

You create the prerequisites for a smooth and successful sterilization process as follows:

| Provide feed water                                               | <ul> <li>If you are employing the internal water storage tank for the →feed<br/>water supply, watch the filling level on the tank (right side), and fill up<br/>the water storage tank if necessary with fresh feed water to the MAX<br/>line.</li> </ul>                                                       |
|------------------------------------------------------------------|----------------------------------------------------------------------------------------------------|
|                                                                  | <ul> <li>If you employ a water treatment unit, e.g. MELAdem<sup>®</sup>40,<br/>MELAdem<sup>®</sup>47, and the water feed is closed, then open it up. If the<br/>water storage tank of the MELAdem<sup>®</sup>47 is empty, turn the water feed<br/>tap on at least one hour before the sterilization.</li> </ul> |
| Switching on                                                     | <ul> <li>If the autoclave is still not switched on, switch it on at the main switch<br/>(See page 13, Turning on the autoclave and After switching on).</li> </ul>                                                                                                    |
| Plug in CF card                                                  | <ul> <li>If you would like to use a →CF card as the output medium for logging<br/>and the MELA<i>flash</i> CF card is still not plugged in, plug it in the card<br/>slot (see page 31, Plug in CF card).</li> </ul>                                                                                             |
| Manufacturer's<br>recommendations for<br>daily routine operation | Observe the manufacturer's recommendations from MELAG on the routine operation of Class B autoclaves.                                                                                                    |

## Prepare items to be sterilized

An essential prerequisite for the secure disinfection and sterilization of  $\rightarrow$  sterilizing materials is the appropriate cleaning and maintenance of the items to be sterilized according to the manufacturer's instructions. Furthermore, the materials, cleaning agents and processing procedure employed are important.

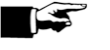

#### NOTICE! -

If possible, sterilize textiles and instruments separately from each other in separate sterilization containers or sterilization packages.

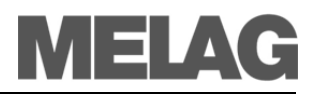

Textiles

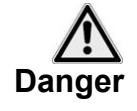

Observe the following instructions for treating textiles and putting the textiles into sterilization containers:

- Comply with the instructions of the textile manufacturer for treatment and sterilization and observe relevant standards and directives, e.g. of →RKI and →DGSV.
- Adjust the folds of the textiles parallel to each other.
- Stack the textiles in the sterilization containers vertically if possible, and not too closely together, so that current channels can form.
- If textile packages do not stay together, wrap the textiles in sterilization paper.
- Sterilize only dry textiles.

instruments:

■ The textiles must have no direct contact to ground and walls of the sterilization chamber, otherwise they absorb →condensate.

Failure to observe these guidelines may result in the steam penetrating the washing packet and obstruction and/or bad drying results may result. In that case, the textiles cannot be sterilized, which may entail endangerment to the health of the patient and the practice team.

Observe the following instructions for treating used and brand new

#### Instruments

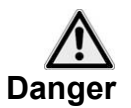

- Follow without fail the instructions of the instruments manufacturer for treatment and sterilization, and observe the relevant standards and directives, e.g. of →BGV A1, →RKI and →DGSV.
- Clean the instruments very thoroughly, e.g. with the help of a washerdisinfector.
- After disinfection and cleaning, rinse the instruments with →demineralized or distilled water and subsequently thoroughly dry the instruments with a clean, non-fuzzing cloth.
- Employ only cleaning materials which are suitable for steam sterilization. Ask the manufacturer about the cleaning materials.

Failure to observe these guidelines may result in residual dirt loosening up during sterilization in the steam pressure. Remnant of the disinfection and cleaning agents can lead to  $\rightarrow$ corrosion. Increased maintenance requirements and the impairment of the function of the autoclave may result.

Unsuitable cleaning materials, e.g. water-rejecting cleaning materials or steam-impermeable oils, can result in unsterile instruments. This endangers your health and the health of your patients. When using the following devices, observe without fail the preparation instructions of the instrument manufacturer. To disinfect and clean the instruments, MELAG recommends the use of auxiliary materials such as:

- Ultrasonic units
- Maintenance appliances for hand and angle pieces
- Washer-disinfector

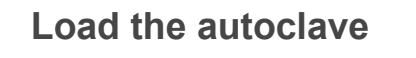

NOTICE!

sterilization.

Only if the autoclave is properly loaded can the sterilization be effective and the drying deliver good results.

Place trays or cassettes in the chamber only with the accompanying mounting.

Use perforated trays, such as the trays from MELAG. Only this way can  $\rightarrow$  condensate run off. If you use closed materials or shell halves to bear the items to be sterilized, you risk bad drying results. Please note that the use of tray insertions made of paper can perhaps likewise lead to worse drying results.

The correct use of suitable wrapping is important for the success of the

Wrapping

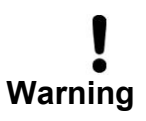

Closed sterilization containers

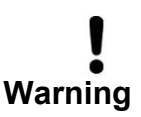

Stack sterilization containers

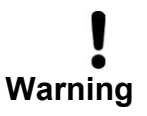

Only use packaging materials and systems which satisfy the DIN EN 868 standard.

You can employ recyclable rigid packaging such as standard tray cassette or soft packaging such as transparent sterilization packages, paper bags, sterilization paper, textiles, and fleece.

Use sterilization containers made of aluminum. Aluminum conducts and stores heat well and thereby quickens drying. When using closed sterilization containers, observe the following instructions for bearing the  $\rightarrow$  sterilizing materials:

Closed sterilization containers must be equipped at least on one side – possibly below – with perforations or valves.

Failure to comply may lead to insufficient steam penetration which could make the sterilization ineffective. Furthermore, the condensate drainage is prevented, and bad drying results are the consequence. This can ultimately lead to unsterile instruments and thereby to the endangerment of the health of the patient and the practice team.

The MELAG sterilization containers satisfy all requirements for successful sterilization and drying. They are perforated in the lid and in the floor and are equipped with disposable paper filters.

If possible, stack only sterilization containers of the same size on top of each other, where the  $\rightarrow$  condensate can run off to the side at the walls.

 When stacking the sterilization containers, take care that the perforations are not covered.

Failure to comply may mean the  $\rightarrow$ condensate is unable to drip off to the vessel bottom. It would soak  $\rightarrow$ sterilizing materials lying underneath. The consequence would be bad drying results. This can ultimately lead to unsterile instruments and thereby to the endangerment of the health of the patient and the practice team.

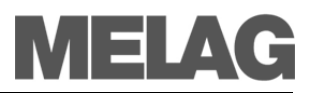

| Soft sterilization wrapping | $\rightarrow$ Soft sterilization wrapping can be sterilized in sterilization containers as well as on trays. When using soft sterilization packages such as e.g. MELAfol <sup>®</sup> , observe the following instructions:                                                                                                    |
|-----------------------------|----------------------------------------------------------------------------------------------------|
| Warning                     | <ul> <li>Order →soft sterilization packages vertically standing and at a small interval to each other.</li> <li>Do not lay several soft sterilization packages flat on top of each other on a tray or in a container.</li> <li>If the welding seam tears open during sterilization, then it might be that the wrapping was too small. If this is not the case, re-wrap the instruments and sterilize them once again.</li> <li>If the welding seam tears open during sterilization, extend the sealing cycle of the package sealing device or weld a double seam.</li> </ul> |
|                             | Failure to comply may ultimately lead to unsterile instruments and thereby to the endangerment of the health of patient and practice team.                                                                                                    |
| Multiple wrapping           | The autoclave works with the $\rightarrow$ fractionated vacuum method. This permits the use of $\rightarrow$ multiple wrapping.                                                                                                    |

### Mixed loads

For sterilizing mixed loads, observe the following instructions:

- Always place textiles on the top
- Sterilization containers are on the bottom
- Transparently wrapped sterilization packages and paper packaging on the top – exception: in combination with textiles on the bottom
- Transparent sterilization packages if possible vertically endwise, and if this is not possible, with the paper side facing downwards

| ents Tex<br>2 k<br>rays, depth 2<br>steriliz, contai                                                                                                    | extiles<br>kg<br>290 mm | Instruments<br>2 kg                                                                                                    | Textiles<br>2 kg |
|----------------------------------------------------------------------------------------------------|-------------------------|----------------------------------------------------------------------------------------------------|------------------|
| 2 k<br>rays, depth 2<br>steriliz, contai                                                                                                    | kg<br>290 mm            | 2 kg                                                                                                    | 2 kg             |
| rays, depth 2<br>steriliz, contai                                                                                                    | 290 mm                  | may 6 trava dar                                                                                                    |                  |
| max. 6 trays, depth 290 mm<br>max. 3 steriliz. containers 15K<br>max. 3 steriliz. containers 15M<br>max. 2 steriliz. containers 15G<br>max. 3 steriliz. containers 17K<br>max. 3 swab drums 17R<br>max. 2 swab drums 23R<br>max. 2 steriliz. containers 28M<br>max. 1 steriliz. containers 28G<br>max. 3 standard tray cassettes |                         | max. 6 trays, depth 420 mm<br>max. 6 sterilization containers 15K<br>max. 3 sterilization containers 15M<br>max. 2 sterilization containers 15G<br>max. 6 sterilization containers 17K<br>max. 3 sterilization containers 17M<br>max. 1 sterilization containers 17G<br>max. 3 swab drums 17R<br>max. 2 sterilization containers 23M<br>max. 1 sterilization containers 23G<br>max. 2 swab drums 23R<br>max. 2 sterilization containers 28M<br>max. 1 sterilization containers 28M<br>max. 1 sterilization containers 28G |                  |
| steriliz. contai<br>steriliz. contai<br>standard tray                                                                                                    | / cassettes             |                                                                                                    | 1                |
| max. 2 steriliz. containers 28Mmax. 1 steriliz. containers 28Gmax. 3 standard tray cassettes6 kg2 kg                                                                                                    |                         | steriliz. containers 28G<br>standard tray cassettes max. 3 standard                                                                                                    |                  |

Accessories.

Table 8: Loading variants, example of mounting C, and maximum load

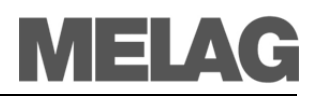

## Select program

Select the sterilization program accordingly, depending on whether and how the  $\rightarrow$  sterilizing materials are wrapped. Furthermore, consider the resistance to high temperature of the items to be sterilized.

All sterilization programs are displayed in the menu **Programs & Tests**.

The following tables show which program to use for which items to be sterilized and which auxiliary programs are available.

| Program               |     | Wrapping                                                             | Especially suitable<br>for                                                                                                    | Sterilization<br>for | Operation<br>time* | Drying | Load<br>41 B+/43 B+                                                                |
|-----------------------|-----|----------------------------------------------------------------------|----------------------------------------------------------------------------------------------------|----------------------|--------------------|--------|------------------------------------------------------------------------------------|
| Universal-<br>Program |     | →mixed<br>loads;<br>long, narrow-<br>bore hollow<br>bodies           | → mixed loads;<br>long, narrow-bore<br>hollow bodies                                                                                     | 134 °C               | approx.<br>21 min  | 12 min | 6 kg/7 kg                                                                          |
| Prion-<br>Program     | P   | →single and<br>→multiple<br>wrapping                                 | Instruments where a<br>danger of infection by<br>pathologically-<br>modified proteins is<br>suspected (e.g.<br>Creutzfeld-Jacob,<br>BSE) | 134 °C               | approx.<br>38 min  | 12 min | 6 kg/7 kg                                                                          |
| Gentle-<br>Program    | 121 | →single and<br>→multiple<br>wrapping                                 | Larger quantities of<br>textiles;<br>Thermo-instable<br>goods (e.g. plastic,<br>rubber articles)                                         | 121 °C               | approx.<br>36 min  | 12 min | Textiles<br>2 kg (41B+)<br>2.5 kg (43B+)<br>Thermoinsta-<br>ble goods<br>6 kg/7 kg |
| Quick-<br>Program B   |     | →single<br>wrapping and<br>unwrapped<br>instruments<br>(no textiles) | long narrow-bore<br>hollow bodied<br>instruments                                                                                         | 134 °C               | approx.<br>12 min  | 6 min  | single<br>wrapped<br>max. 1.5 kg<br>unwrapped<br>6 kg/7 kg                         |
| Quick-<br>Program S   | Z   | only<br>unwrapped<br>(no textiles)                                   | Simple →solid<br>instruments; trans-<br>mission instruments;<br>simple bellow bedies                                                     | 134 °C               | approx.<br>10 min  | 2 min  | 6 kg/7 kg                                                                          |

\*) without drying (full load in the Vacuklav<sup>®</sup>41 B+: 6 kg; Vacuklav<sup>®</sup>43 B+: 7 kg) and depending on the load and installation conditions (such as supply voltage)

| Auxiliary prog                   | ram | Use/Function                                                                                                    |
|----------------------------------|-----|----------------------------------------------------------------------------------------------------|
| Vacuum test                      |     | For measuring leak rate, a test for dry and cold device (test without load)                                                    |
| Bowie & Dick<br>test             |     | Steam penetration test with special test package (available from your specialist dealer)                                       |
| Conductivity<br>measure-<br>ment |     | For manually measuring the quality of the feed water                                                                           |
| Draining                         |     | For draining and pressure release of the double-jacket steam generator, e.g. for service, for maintenance or before transport. |

Table 9: Overview of the application of sterilization programs

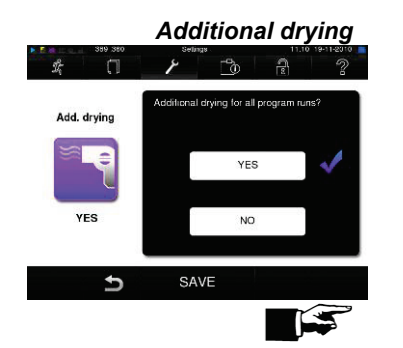

Pre-selection start time

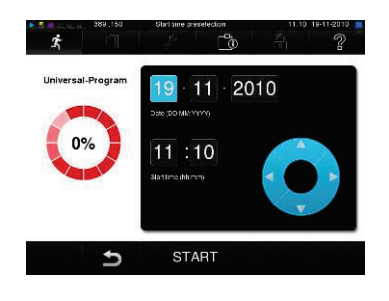

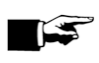

The program-specific drying times guarantee very good drying of  $\rightarrow$ items to be sterilized for a load as described in this Chapter (see page 20, Load the autoclave).

For difficult drying tasks you can extend the drying time of a program by 50% in the menu Settings with the option Additional drying.

#### NOTICE! -

Working in the menu "Settings," you can also activate the additional drying function retrospectively during a running program.

The function pre-selection start time enables you to select any program and start it at a time of your choice.

- After selecting the program, touch the Symbol in the action bar. The display changes to the pre-selection start time image.
- For example, to change the time, tap the Hour or Minute symbol. The selected field will become light blue.
- You may now change the time by pressing the buttons.

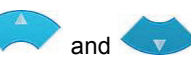

 Finally, press START. The display will remain in the pre-selection start time image.

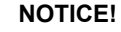

Please note that the function pre-selection start time is not possible with the Quick Program S for safety reasons.

After setting the program start time, no other menu can be selected other than the menu Info & Status.

The pre-selection start time is only active for the unique time and program selection, that is, after the completion of the program the pre-selection start time is deleted.

You may turn off the autoclave while the pre-selection start time is running. However, the autoclave must be turned on again in time for the timer to progress again.

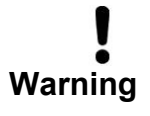

Unsupervised operation of electrical devices, including this autoclave, is at the operator's risk. MELAG accepts no liability whatsoever for any damage resulting from unsupervised operation.

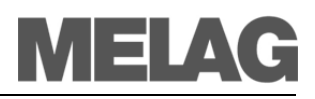

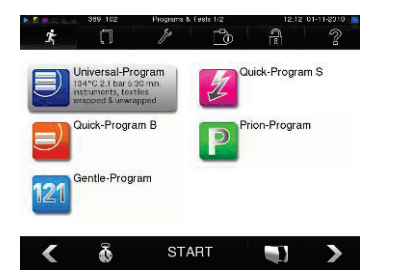

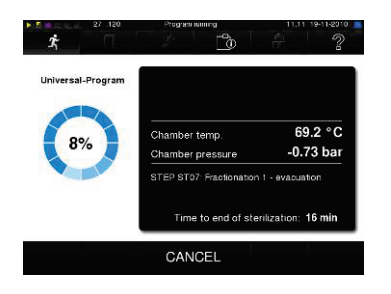

Evacuation phase

#### Sterilization phase

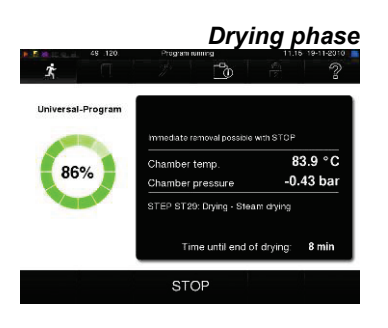

Tracking program progress with a computer

## Start program

If you have selected a program with the navigation keys, it is displayed marked (inversely highlighted). You can now activate it by pressing the START key.

The door locks pressure-proof as soon as the program starts. The autoclave checks the quantity of the  $\rightarrow$ feed water and its  $\rightarrow$ conductivity. At the start of the Quick-Program S a cautionary note appears, coupled with an acoustic signal. Unwrapped instruments may exclusively be sterilized with the Quick-Program S. If the load exclusively contains unwrapped instruments, confirm with YES to start the program.

## **Program is running**

A program runs in three phases.

After starting a program, you can track the program sequence on the  $\rightarrow$ display. Chamber temperature and pressure as well as the duration until sterilization or end of drying are displayed.

Air is repeatedly evacuated in the evacuation phase until a programdependent pressure is achieved. This occurs in alternation with the inflow of steam up to a slight overpressure.

After achieving the sterilization parameters of pressure and temperature, the sterilization phase begins. The sterilization time is shown on the  $\rightarrow$ display. There is a pressure release at the end of the sterilization phase.

The drying phase begins after the pressure release. The regular drying time for the Quick-Program S is two minutes, for the Quick-Program B seven minutes and for all other programs is 12 minutes.

You can follow the actual progress of a running sterilization program on any computer in the lab network over a website integrated with the autoclave via a web browser.

A prerequisite is that there is an IP address for the autoclave that is linked to the lab network:

- Open a web browser window (we suggest Mozilla Firefox or Internet Explorer).
- Enter the IP address of the autoclave into the lab PC in the address line of the web browser, e.g. 192.168.57.41 and confirm with "enter".

Now you are able to record the program completion and other information such as serial number, device software version and other selected values to the autoclave.

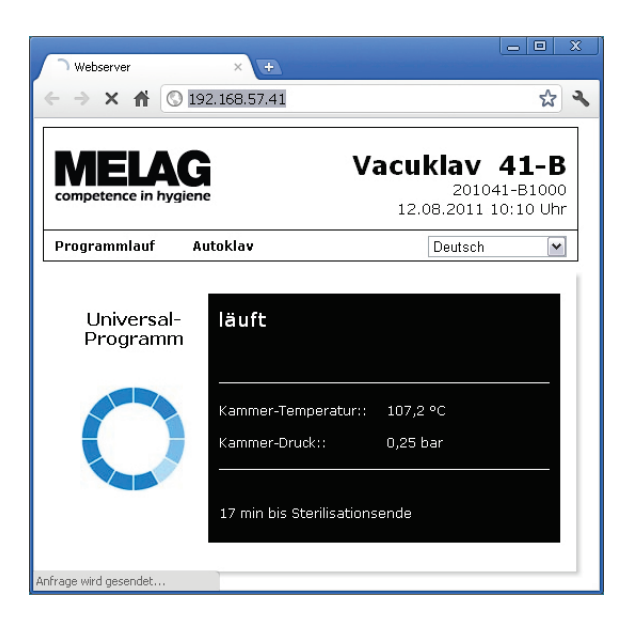

#### Manually terminate program

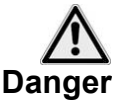

You manually terminate a running program in any of the phases.

- Please note that hot water steam can escape upon opening the door after you terminate a program, depending on the time of the termination.
- Use a tray lifter to remove the tray. Never touch the →sterilized items, the chamber or the door with unprotected hands. The parts are hot.

Failure to observe these precautions may lead to burns.

To terminate a running program, press the **STOP** key and confirm with YES. After a short time, as shown on the  $\rightarrow$ display, you can open the door

by briefly pressing the boot symbol. If you terminate a program before the beginning of drying, then the

 $\rightarrow$ items to be sterilized are still unsterile.

A cautionary note appears on the  $\rightarrow$ display. The log reports that the sterilization was **NOT** successful.

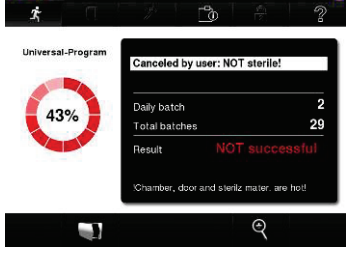

Manual termination during drying

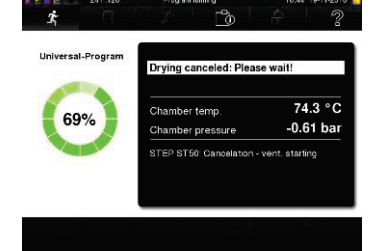

In the drying phase, you can terminate the program with the **STOP** button without the autoclave registering an error.

You must then, especially for wrapped  $\rightarrow$  sterilized items, expect insufficient drying. Sufficient drying is a prerequisite for sterile storage. Therefore, if possible, let programs with wrapped items to be sterilized continue up to the end of the drying phase.

In a quick program, sterilized unwrapped instruments dry from their own heat after removal from the autoclave.

## Manual termination before beginning of drying

Program end 10.54 519-11 2010

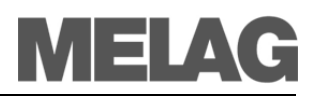

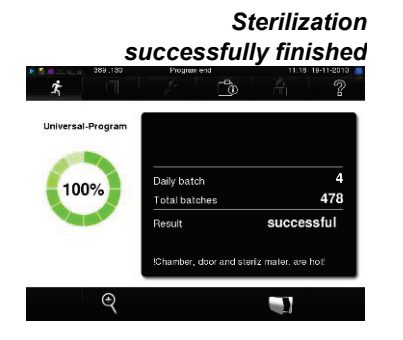

Sterilization not successfully finished

Program abort by the system

## Sterilization phase is finished

From a distance you can recognize from the  $\rightarrow$ display whether the sterilization phase is already successfully completed. As soon as the drying phase is initiated, the colored ring as well as the LED status bar change from blue to green.

The sterilization is not successful if it was terminated by the operator or aborted by the system in the event of an error.

At a system abort, the system puts the double jacket into a pressureless state. Therefore a system abort takes longer to complete than a termination executed by the operator.

## **Drying phase**

The autoclave does an excellent job of drying the items to be sterilized. However, in the event of difficult drying tasks it might be necessary to take the following measures to further improve drying:

- Load the autoclave correctly for drying. Place items wrapped in clear plastic or paper upwards like filing cards. Observe the section on page 20, Load the autoclave. Use the optional package holder where applicable.
- Activate the function Additional Drying. Observe instructions under the section Additional drying on page 24.

## **Program is finished**

The chamber pressure is adapted to the ambient pressure at the end of a program. If the program was successfully finished, an appropriate notification appears on the  $\rightarrow$ display.

 

 Look at the log header on the display
 Before you open the door, you can look at additional values of the justcompleted program, for example, the plateau time, the conductivity, etc.

 Automatic log output
 If the automatic log output is activated in the Settings menu under Logging, the log from the completed program will be produced in the activated output device after the door is opened (see page 30, Chapter 5 – Logging).

Improve drying results

| St. |              | E0.0001104 11 |              | 11,21-1  | 8-11-50.0 |
|-----|--------------|---------------|--------------|----------|-----------|
|     | 0            | 8             | 6            | 1        | 2         |
|     | Specify      | the option    | s for loggin | 9        |           |
| (   | Graphic logs | ;             |              |          |           |
| E   | Batch indica | tion          |              | <b>X</b> |           |
| E   | Batch releas | e             |              | <b>K</b> |           |
| 1   | mmediate c   | utput         |              |          |           |

## **Release process**

According to RKI [Robert Koch Institute] - "Recommendations for hygiene in the preparation of medical products" the preparation of instruments ends with the documentation of release to storage and use of the sterilized products.

The release process is comprised of the batch indication and the batch release and must take place by authorized and qualified personnel.

#### **Batch indication**

This includes the review of the indications shown during the sterilization program, e.g. MELA*contro*/<sup>®</sup>/ MELA*contro*/<sup>®</sup> Pro.

Only once the indicator stripe has completely changed colour can the release of the indicator occur.

#### Batch release

This includes the review of the process parameters with reference to the sterilization results in the autoclave and the sterilization log, as well as the review of the single wrapping for damage and residual moisture. The release of the batch and the potential indications shown during the process are documented on the sterilization log.

Depending on the setting in the user administration, the release of the sterilized items requires a user PIN from the person who releases the batch and the indications.

## **Remove sterilized items**

After the end of a program observe the following instructions for removing the  $\rightarrow$ sterilized objects:

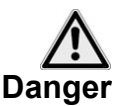

- Never open the door by force. The autoclave could be damaged and/or hot steam could escape.
- Use a tray lifter to remove the tray.
- Never touch the →sterilized items, the chamber or the interior of the door with unprotected hands. The parts are hot.

Failure to observe these warnings may result in burns.

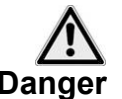

 Check the wrapping of the sterilized objects for damage when removing them from the autoclave.

If a wrapping is damaged, wrap the object again and re-sterilize it.

Failure to observe these warnings may result in unsterile instruments. This endangers the health of the patient and the practice team.

If you remove the  $\rightarrow$ sterilized items from the autoclave directly after the end of the program, it can happen that slight quantities of condensate moisture are found on the sterilized items.

According to the Arbeitskreis für Instrumentenaufbereitung (engl.: Working group Instrument Reprocessing) (AKI; Red Broschure; 10 Edition; p. 57): "in practice, residual moisture in the form of a few drops of water capable of evaporating within 15 minutes is tolerated, but actual pools of water are not acceptable."

Condensate residues on the sterilized items

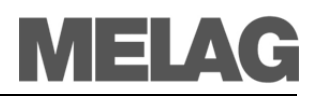

## Storage of sterilized items

Only wrap items to be sterilized in wrappings that comply with the standards.

Sealed against dust e.g. in a closed instrument cabinet

Do not store sterilized items in the preparation room. For the storage of the sterilized items, observe DIN 58953, Part 7 and the criteria below.

Storage conditions

.

- Protected from damage on smooth surfaces
- Protected from excessive fluctuations in temperature
- Protected from moisture (e.g. alcohol, disinfectant)
- Storage duration in accordance with the type of package wrapping

Storage time

The maximum storage life depends on the packaging and the storage conditions. For  $\rightarrow$  sterilized items which have been wrapped in compliance with the standards (dust-protected storage is assumed) – this time period is up to six months.

## Chapter 5 – Logging

in this chapter you learn

- Why and how you document batches
- Which output media you can employ for the batch documentation in which way
- Where you can find the logs for the batch documentation
- How to read the logs correctly
- How to set the date and time at the autoclave

|                           | Datch documentation                                                                                                    |
|---------------------------|----------------------------------------------------------------------------------------------------|
|                           | The batch documentation is indispensable as documentation for the successfully completed sterilization process and as an obligatory measure of quality assurance.<br>The data, such as type of program as well as →batch and process parameters of all completed programs, are stored in an internal log memory of the autoclave. |
|                           | For the batch documentation you can transfer the internal log memory readout and the data onto diverse output media. This can take place immediately after every completed program or subsequently, e.g. at the end of a work day in the practice.                                                                                |
| Output media              | <ul> <li>You have the possibility of storing the logs of the completed programs on the following output media and to archive them accordingly.</li> <li>MELA<i>flash</i> CF card</li> </ul>                                                                                                    |
|                           | <ul> <li>Computer (over the network)</li> </ul>                                                                                                    |
|                           | <ul> <li>Log printer MELAprint<sup>®</sup>42</li> </ul>                                                                                                    |
|                           | You can arbitrarily combine the output media. It is thereby possible, for instance, to store logs on the MELA <i>flash</i> $\rightarrow$ CF card and additionally to permit printing.                                                                                                    |
|                           | You select the desired output media by selecting $\rightarrow 1$ or $a_1$ in the                                                                                                    |
|                           | Settings menu or in the Logging menu for the subsequent log output.                                                                                                    |
|                           | Detailed information on activating and setting up the log output is found in Chapter 6 – Settings.                                                                                                    |
| State on initial delivery | In the state at initial delivery of the autoclave, the MELA <i>flash</i> $\rightarrow$ CF card is defined as the output medium for text and graphic logs and automatic logging thereby the activated (see page 32)                                                                                                    |
| Capacity of the internal  | The capacity of the internal storage suffices for about 100 logs.                                                                                                    |
| log memory                | If the internal log memory is almost full and at least one log has not yet been issued to an activated medium, the cautionary warning Internal                                                                                                    |
|                           | memory of program logs almost full appears on the $\rightarrow$ display.<br>If this cautionary warning appears, you should prepare the output media<br>determined in the menu Settings $\rightarrow$ Logging and output the respective<br>logs (menu Logs).                                                                       |
|                           | Shortly thereafter the notification log memory full is displayed. Then you have the last opportunity of archiving logs that have not yet been outputted (Confirm with YES), before the data in the log memory of the autoclaves is automatically deleted except for the last 40 logs.                                             |

## **Batch documentation**

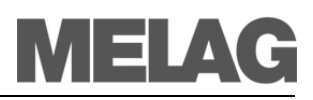

|                          | CF card as output medium                                                                                                    |
|--------------------------|----------------------------------------------------------------------------------------------------|
| 1                        | Observe the following tips for using a $\rightarrow$ CF card:                                                                                                    |
| :                        | <ul> <li>Do not force the CF card into the card slot.</li> </ul>                                                                                                    |
| Warning                  | <ul> <li>Do not remove the CF card from the card slot during the writing or<br/>reading access. During write access a yellow square is lit up in the<br/>upper right corner of the display.</li> </ul>                                                                                                    |
|                          | Failure to observe these tips may result in loss of data, damage to the card and/or the autoclave and/or the software. The card may become unusable.                                                                                                    |
|                          |                                                                                                    |
| CF card as output medium | If no →CF card is plugged into the card slot, but was already activated, a cautionary warning appears on the display.<br>Thus if you would like to employ the CF card as the output medium, it must be inserted in the card slot if this has not yet been done.<br>If you at this time have no CF card at hand, you can output the logs later with the Log output menu. |
| Plug in CF card          | The card slot for the $\rightarrow$ CF card is located to the right next to the control panel.                                                                                                    |
|                          | To insert the CF card in the card slot, with the palpable grip edge facing<br>right insert fully into the card slot. If the CF card is correctly placed, a blue<br>square lights up in the upper right corner of the display.                                                                                                    |

## NOTICE! -

Due to the large memory requirements with real time graphical recording, it is recommended that you use only MELA*flash* CF cards with a memory capacity of 1GB or more from MELAG. These are dispatched in a certified and formatted state. It is known that some older CF cards with 256 MB memory capacity can cause file system problems.

## Using the PC as output medium

You can connect a computer to the autoclave directly or over a network. A prerequisite is that the PC has a network card with RJ45 (LAN) socket. The logging occurs either via FTP or a TCP connection. For the first issue, you need an FTP server (communications program) on your PC or an FTP service. Log output via TCP requires an additional suitable program e.g. MELA*view*.

## Connect printer

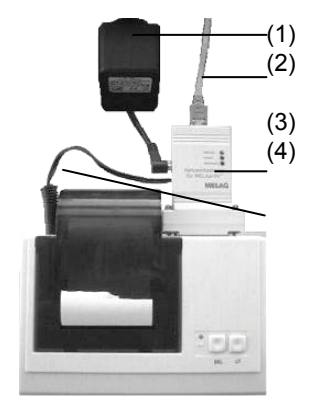

## Using the log printer as output medium

If you want to employ the log printer MELA*print*<sup>®</sup>42 as the output medium, connect it as follows to the autoclave:

- Plug the power supply (1) into the wall socket.
- Connect the →MELAG network adapter (3) with the supplied cable (2) to an Ethernet data connection point of the autoclave.
- Plug the →MELAG network adapter (3) into the serial connection of the log printer MELAprint<sup>®</sup>42 (can be screwed).
- Plug cable (4) of the adapter (3) into the power supply socket of the log printer.
- Switch on autoclave.
- The printer is switched on when the power supply cable (1) is plugged into the power supply socket of the network adapter (3).
- Set the log printer as the output medium in the autoclave (see p. 39, Chapter 6 – Settings).

## Using the label printer as output medium

The use of a label printer enables the traceability of the batch: with details of sterilization date, storage duration, batch number, user ID for the person who released the instruments, the patients' sterilized instruments and the sterilization batch can be easily be associated with the autoclave used and the file name.

Flawless packaging with the sterilized items is identified following sterilization with a raised sticker. In this way the requirements for a proper "release" are fulfilled by the person entrusted with the preparation.

Thus all information about the correct sterilization of the used instruments is associated with the patient's file.

## Immediate automatic log output

Output of the text log

Requirements for automatic output of the text log immediately following the end of the program

> Optional output of the graphic log

If you wish automatically to have the text log issued to an output medium immediately following the end of a program, use the automatic log output with immediate output. As delivered, the autoclave is set to deliver the automatic log output as well as the text and graphic output to the CF card. For the output of text logs immediately following the end of a program, the following requirements must be met:

- In the Settings menu → Logging immediate output is activated.
- In the Settings menu → Logging at least one output medium is selected.
- The activated output medium is connected (e.g. computer, log printer MELAprint<sup>®</sup> 42) or inserted (MELAflash→CF card).

In the Settings menu  $\rightarrow$  Logging you are guided step-by-step through the installation of the automatic log output.

If automatic log output is not able to produce a log, e.g. because the activated output medium is not connected, then a warning will appear. The autoclave registers not yet issued logs for each activated output medium. The output for this log is offered at the next opportunity. MELAG recommends you use the automatic log output with immediate output of the log (according to the delivery status).

For the recording of graphic logs in real-time, the following requirements must be met:

In the Settings menu → Logging the Output Graphic log must

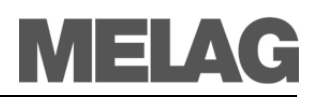

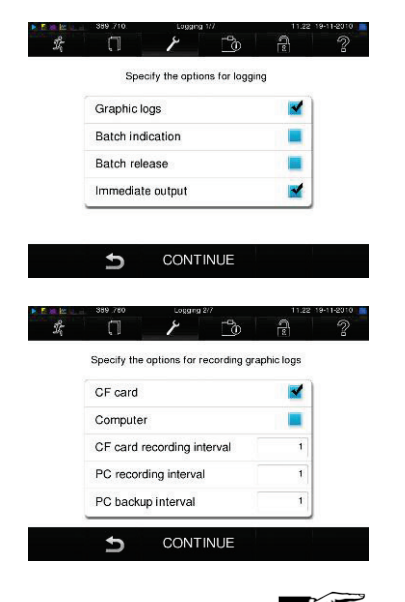

be activated.

- At least one of the selected output medium must be connected with the output medium for the text log.
- The activated output medium is connected (computer) or inserted (MELA*flash*→CF card).

Explanation of the possible settings for graphic recording:

**CF card (CFC) recording interval** in sec. – indicates the time intervals in which the program curve is recorded on the CF card. The smaller the time interval, the more exact the curve. In the example, the time interval is set at 1 second.

**PC recording interval** in sec. – indicates the time intervals in which the program curve is recorded, if the computer is selected as the output medium. The smaller the time interval, the more exact the curve. In the example, the time interval is set at 1 second.

**PC backup interval** in sec. – indicates the time interval in which the graphic data is saved from the autoclave is saved on the computer. In the example, the backup interval is set at 1 second.

### NOTICE!

Graphic logs cannot be saved in the internal log memory. If you wish to record optional graphic logs in addition to the text logs, please always ensure that at least one common output medium has been set for issuing text and graphic logs. This means that at least the computer or the CF card should correspond as output medium for both log types.

## Subsequent output of stored logs

With the Log output menu you have the option of subsequently outputting logs independent of the time of a program end. You can confirm the output medium yourself. By default, the output media are pre-selected as those under the Settings  $\rightarrow$  Logging, as long as the automatic immediate output is activated.

Below is an example of how you can deactivate the immediate output, if you e.g. would like all text logs of the completed programs to be output collectively once a week:

- Select the menu Settings → Logging.
- Remove the tick beside immediate output to deactivate this. The system is now restarted.
- Select the menu Log output.
- Navigate to logs of the week.
- Press CONFIRM.
- Finally, press OUTPUT, to issue the log(s).

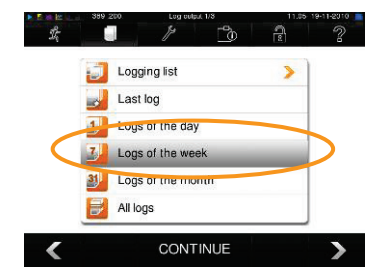

Immediate output

deactivated

## Example: Output all stored Logging list Last log Logg of the day Logg of the week Logg of the month Logg of the month CONTINUE

In the following example, read how you can output all stored logs onto the CF card. Prerequisite is that the CF card is plugged into the card slot.

- Select the menu Log output.
- Select All Log output and finally select CONTINUE to set the output medium.
- Finally, press OUTPUT, to issue the log.

Log output options

Diverse log output options are offered in the selection list of the Log output menu (see example above). A few examples are shown below:

| Menu item under        | File      | Explanation                                                                                                    |
|------------------------|-----------|----------------------------------------------------------------------------------------------------|
| Log output menu        | extension |                                                                                                    |
| Logging list           |           | All program logs existing in memory are shown on the display. You can sort the list by date, time, program and result by pressing the column heading. |
| Last log               | .PRO      | The log report of the last successfully completed program is outputted.                                                                               |
| Daily log files        | .PRO      | The logs of the current day are outputted.                                                                                                    |
| Log files of the week  | .PRO      | The logs of the successfully completed programs for the week – Monday to Sunday – are outputted.                                                      |
| Log files of the month | .PRO      | The logs of the successfully completed programs for the current month are outputted.                                                                  |
| All logs               | .PRO      | The logs of all the successfully completed programs for are outputted.                                                                                |
| Last error log         | .STR      | The last error log is outputted.                                                                                                    |
| Error logs for the day | .STR      | The error logs of the current day are outputted.                                                                                                    |
| etc.                   |           |                                                                                                    |
| Legend log             | .LEG      | Contains an explanation of all abbreviations in the logs.                                                                                             |
| Status log             | .STA      | A summary of all important settings and system information (counts, measurements, etc).                                                               |
| Errors in Standby      | .STB      | This log type is generated if errors are encountered when a program has not run.                                                                      |
| System log             | .LOG      | A log book that lists all encountered errors and changes in chronological order.                                                                      |
| Delete all logs        |           | Deletes all logs in the internal log memory. !CAUTION! Even logs that have not previously been output to an output medium will be deleted.            |

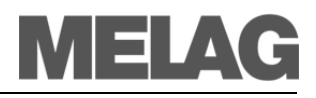

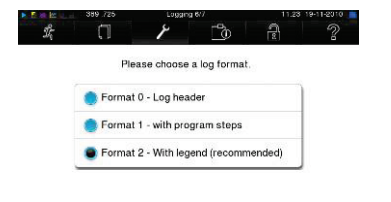

CONTINUE

Ð

## Determine format for program log files

One log report is stored in the internal log memory for every completed program. You determine with the logging format which of the stored data should be outputted. You can choose between a short form (0), a medium-sized form (1) and a long form (2).

The long logging format 2 is the standard format.

You determine the print formats for the program log files in the Settings Menu under the menu item Logging.

|                                                                                                    | · · · · · · · · · · · · · · · · · · ·                                                                                                    |                              | Loggi | ng forma | at              |
|----------------------------------------------------------------------------------------------------|----------------------------------------------------------------------------------------------------|------------------------------|-------|----------|-----------------|
| !1 A13397XB.PRO<br>                                                                                                    |                                                                                                    | Component                    | 0     | 1        | 2               |
| 15 Program: Universal-Program<br>20 Program type: 134 °C wrapped<br>25 Date: 06.05.2013                                                                                                    |                                                                                                    | Header                       | Х     | Х        | Х               |
| 30 Daily batch: 19 Total: 10271<br>35 User: deactivated<br>36 Indicators changed: deactivated<br>37 Batch released: deactivated<br>====================================                                                                                                    |                                                                                                    | Values for the program steps |       | х        | х               |
| 40 Universal-Program Ended successfully<br>42 = =<br>======                                                                                                    |                                                                                                    |                              |       |          |                 |
| 45 Temperature: 135.5 +0.10/-0.09 *C<br>50 Pressure: 2.17 +0.01/-0.01 bar<br>55 Plateau time: 05 min 30 s<br>60 Conductivity: 26 µS/cm (375:0.0)<br>65 Start time: 09:36:34<br>70 End time: 09:36:31 (27:27 min)<br>80 SN:201041-B4005<br>81 MR V3.053 19.04.2013<br>82 Para V3.054 04.02.2013<br>83 B0 V3.170 19.04.2013                                                                                                    |                                                                                                    | Legend                       |       |          | x               |
| <pre>Step time t[m:s] P[mbar] T[*C]<br/>SF-S 0:01 0:01 1017 91.7<br/>SK11 0:12 0:11 1647 91.3<br/>SK12 0:35 0:23 1292 103.1<br/>SK11 0:42 0:07 1660 104.8<br/>SK12 1:07 0:25 1291 107.9<br/>SK21 1:37 0:24 1292 110.6<br/>SK21 1:37 0:24 1292 110.6<br/>SK21 1:43 0:06 1643 110.7<br/>SK22 2:06 0:23 1294 113.7<br/>SK21 2:12 0:06 1645 113.3<br/>SK22 2:35 0:23 1292 116.2<br/>SF12 2:54 0:19 497 112.6<br/>SF23 3:23 0:29 1622 113.0<br/>SF22 4:57 0:48 180 106.6<br/>SF33 3:23 0:29 1622 113.0<br/>SF33 5:25 0:49 200 106.3<br/>SF33 5:25 0:49 200 106.3<br/>SF33 5:45 0:44 1943 116.9<br/>SF43 0:51 0:24 1738 112.9<br/>SF44 6:55 0:44 1943 116.9<br/>SF43 7:51 0:24 1738 112.9<br/>SF43 7:51 0:24 1738 112.9<br/>SF10 2:51 0:24 1738 112.9<br/>SF10 2:55 0:45 200 106.3<br/>SF33 5:43 0:44 1943 116.9<br/>SF44 6:55 0:42 1280 114.7<br/>SF34 5:51 0:24 1738 112.9<br/>SF10 2:51 0:22 1294 133.0<br/>SF32 5:59 0:49 200 106.3<br/>SF33 5:10 0:21 2243 131.8<br/>SF34 7:51 0:24 1738 112.9<br/>SF10 2:51 0:22 1295 114.2<br/>SF01 1:52 5:50 317 135.5<br/>SA00 15:21 0:22 1295 114.2<br/>SF0 11:6 2:55 9: 6 7.7<br/>SF02 21:16 2:55 9: 6 7.7<br/>SF02 21:16 2:55 9: 6 7.9<br/>SF03 24:14 2:55 76 83.0<br/>SF02 24:14 0:03 161 83.1<br/>SF02 24:14 0:03 161 83.1<br/>SF02 24:14 0:03 161 83.1<br/>SF02 27:24 0:03 918 88.8<br/>SF2 27:24 0:03 918 88.8<br/>SF2 27:24 0:03 918 88.8</pre> | <pre>Start Program<br/>Conditioning type 1 (steam intake)<br/>Conditioning type 1 (pressure release)<br/>Conditioning type 1 (pressure release)<br/>Conditioning type 2 (steam intake)<br/>Conditioning type 2 (steam intake)<br/>Conditioning type 2 (steam intake)<br/>Conditioning type 2 (steam intake)<br/>Conditioning type 2 (pressure release)<br/>Conditioning type 2 (pressure release)<br/>Conditioning type 2 (steam intake)<br/>Conditioning type 2 (steam intake)<br/>Conditioning type 2 (pressure release)<br/>Ist Fractioning evacuation<br/>Ist Fractioning evacuation<br/>Ist Fractioning steam intake<br/>Confractioning steam intake<br/>Confractioning steam</pre> |                              |       |          | Standard format |

Table 10: Logging format and their components

|                             | Reading log files correctly                                                                                                    |
|-----------------------------|----------------------------------------------------------------------------------------------------|
| Header                      | The header is outputted for all three selectable log report formats. The format 0 contains only the header of a log record.<br>The header of the program log record comprises the lines 10 to 83 and contains the most important information for the completed program, such as whether the program was successfully concluded and the authenticity proof.                                                                                                    |
| Values of the program steps | Among other data, the time pressure and the temperature are recorded during the program. If you select the program format 1 or 2 then these values are outputted.                                                                                                    |
| Legend                      | The legend is a component of the most extensive logging format 2. It serves for the designation of the program steps to which the specified values refer.<br>In digitally outputted logs ( $\rightarrow$ CF card, PC), the legend is directly next to the values of the respective program step. Every legend line thereby refers to the line just to the left of it.<br>For logs which are outputted to the log printer MELA <i>print</i> <sup>®</sup> 42, the appropriate legend line is always below the line to which it refers. |

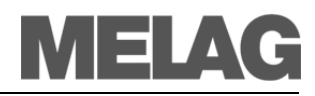

|                                                                                                    | Header                                                                                                    |
|----------------------------------------------------------------------------------------------------|----------------------------------------------------------------------------------------------------|
|                                                                                                    | !0 Identification number                                                                                                    |
| !0 01100EDPEN<br>!1 A13397XB.PRO                                                                                                    | !1 File name                                                                                                    |
| 10 MELAG Vacuklav 41-B                                                                                                    | 10 Type of the autoclave                                                                                                    |
| 15 Program: Universal-Program<br>20 Program type: 134 °C wrapped<br>25 Date: 06.05.2013<br>30 Daily batch: 19 Total: 10271<br>35 User: 1002<br>36 Indicators changed: Yes<br>37 Batch released: Yes                                                                                                    | <ul> <li>15 Program name</li> <li>20 Sterilization parameters of the program</li> <li>25 Date</li> <li>30 Daily and overall batch number</li> <li>35 User-ID</li> <li>36 Batch indication</li> <li>37 Batch release</li> </ul>                                                               |
| 40 Universal-Program ended successfully<br>42 = =<br>======                                                                                                    | <ul><li>40 Control message</li><li>42 Warning or error message for program interruption</li></ul>                                                                                                    |
| 45 Temperature: 135.5 +0.06/-0.14 °C<br>50 Pressure: 2.17 +0.00/-0.01 bar<br>55 Plateau time: 05 min 30 s<br>60 Conductivity: 6 µS/cm (698:21737.0)<br>65 Start time: 08:28:57<br>70 End time: 09:00:17 (31:20 min)<br>======                                                                                                    | <ul> <li>45 Sterilization temperature with max. deviations</li> <li>50 Sterilization pressure with max. deviations</li> <li>55 Sterilization time</li> <li>60 →Conductivity of the →feed water</li> <li>65 Time at start of the program</li> <li>70 Time at finish of the program</li> </ul> |
| 80 SN:201041-B4005                                                                                                    | 80 Serial number of the autoclave                                                                                                    |
| 81 MR V3.053 19.04.2013<br>82 Para V3.054 04.02.2013<br>83 B0 V3.170 19.04.2013                                                                                                    | <ul> <li>81 Current version of the device firmware</li> <li>82 Current version of the device parameter</li> <li>83 Current version of the user interface</li> </ul>                                                                                                    |
| Step Time t[m:s] P[mbar] T[°C]                                                                                                    | Values in the program steps and legend                                                                                                    |
| SP-S       0:01       0:01       1017       91.7         SK11       0:12       0:11       1647       91.3         SK12       0:35       0:23       1292       103                                                                                                    | Time Time (minutes:seconds) elapsed since the start of the program                                                                                                    |
| SK11         0:42         0:07         1660         104.8           SK12         1:07         0:25         1291         107.9           SK21         1:13         0:06         1633         109.3                                                                                                    | t Duration (minutes:seconds) of a program step<br>[m:s]                                                                                                    |
|                                                                                                    | P Pressure in the chamber in millibar<br>[mbar]                                                                                                    |
| SF32 5.59 6.49 200 100.5<br>SF33 6:43 0:44 1943 116.9                                                                                                    | T[°C] Temperature in the chamber in degrees centigrade                                                                                                    |
| SF41       6:55       0:12       1287       113.5         SF42       7:27       0:32       398       107.5         SF43       7:51       0:24       1738       112.9         SH01       8:30       0:39       2697       129.4         SH02       8:51       0:21       2843       131.8         SS01       9:22       0:31       3073       134.1 | At the beginning of the individual lines are initials which indicate the type of the respective program step. You will receive a listing of all step initials when you output a legend log report with the Log output menu.                                                                  |
| SS02 14:52 5:30 3172 135.5<br>SA00 15:21 0:29 1295 114.2                                                                                                    | Program steps:                                                                                                    |
| STO1         18:16         2:55         92         67.7           ST02         18:19         0:03         180         68.1           ST03         21:14         2:55         81         79.8                                                                                                    | SK Conditioning<br>SF Fractionation<br>SH Hold                                                                                                    |
| ST02 21:16 0:02 165 79.9<br>ST03 24:11 2:55 76 83 0                                                                                                    | SS Sterilization                                                                                                    |
| ST02 24:14 0:03 161 83.1                                                                                                    | SA Pressure release                                                                                                    |
| SB10 27:21 0:12 801 88.0                                                                                                    | SB Ventilation                                                                                                    |
| SB20 27:24 0:03 918 88.8<br>SP-F 27:24 0:00 924 88.8                                                                                                    | SP-E End                                                                                                    |
| <pre>&gt;&gt; Never change code on follow. line &lt;&lt;<br/>320000050082028D44A62A0A0FF103243194348C<br/>&gt;&gt; Authentication of batch log &lt;</pre>                                                                                                    | Authenticity proof (electronic signature)<br>should never be changed; deciphering of the code by<br>MELAG permits inference whether the data was<br>created and changed on an autoclave from MELAG.                                                                                          |
| 0.00 0.0 0.0 0.0 0.0 0.0<br>-edketmetdetpetvett-ENDE-                                                                                                    | Sensor measured values are shown here in case of a malfunction. The values are helpful for the technician.                                                                                                    |

Table 11: Example of a program listing for a successfully concluded Universal-Program

| Directory name,<br>log file name                                      | After a log output you will find a directory on the storage media $\rightarrow$ CF card or PC.<br>The name of this directory consists of five characters, e.g. 810RS. These characters encrypt the serial number of your autoclave. The directory is therefore also called the device directory.                                                                                                    |
|-----------------------------------------------------------------------|----------------------------------------------------------------------------------------------------|
| Subdirectories<br>→ Vacuklav 40 B+<br>→ 2010<br>07_2010<br>Log output | A device directory has subdirectories which are named after the months of<br>the log creation, e.g. 07_2010.<br>In the subdirectories you will find all the logs generated in the respective<br>month. Every log file name, like the device directory, begins with the five<br>characters of the encoded serial number (e.g. 810RS).<br>The autoclave checks the output medium at every log output. If it does not<br>already exist, the autoclave automatically creates a device directory with<br>the encoded serial number and a subordinate month directory. |
| Log output on the<br>CF card                                          | The device directory is created directly on the $\rightarrow$ CF card, and thus without a superior directory.                                                                                                    |
| Log output on<br>a PC                                                 | If you output the logs on a PC, then the device directory is created in the directory which is specified in the FTP server program. For very simple FTP servers it is the directory in which the FTP server program itself is located.<br>For issue via TCP and, for example, MELA <i>view</i> 2 designate the destination folder directly in the program.                                                                                                    |
|                                                                       | If possible, do not rename the directories. The autoclave would create a new directory, because it would no longer recognize the existing one.<br>There would be logs in the renamed directory as well as in the directory created once again by the autoclave.                                                                                                    |
| ltiple output of log files                                            | If there is a multiple output of logs on the same output medium, a                                                                                                    |

## **Finding logs**

Мu

subdirectory named Double is created in the device directory. The logs are only stored once in this directory.

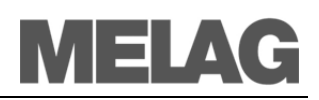

## **Chapter 6 – Settings**

In this chapter you learn

- Which settings you can make
- How you can change previous settings

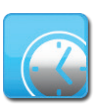

Observe time re-settings

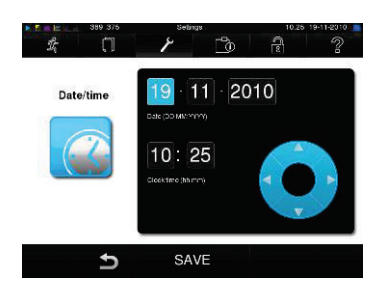

Release process with PIN

To set up/edit a new user

-2

2135

SAVE

SAVE

۶

-

User managemen

5

1º

## Setting date and time

Date and time of the autoclave must be correctly set for proper batch documentation. Observe the time re-settings in autumn and spring ("daylight saving time"), since this is not reset automatically. Once set, the clock of the autoclave is very precise. Set date and time as described below:

- Select the Settings menu.
- Navigate to Date & Time.
- The display changes to the Date & Time window.
- Directly select the parameters you wish to change (Day, month, year or hour, minute, second). The marked parameter becomes light blue.
- Use the and buttons for each parameter value.
- Repeat the steps for all parameters which you want to change.
- Confirm the modification with SAVE.
- The display will restart after saving and then automatically return to the Programs & Tests menu.

## User administration

For reliable traceability of the release process following the end of a sterilization program, each user can be given a unique ID and PIN with which the user can authenticate before release of a batch.

You can determine if authentication of the user with a PIN input is required in the User administration window by checking the box for Release process with PIN.

If this option is activated, the user ID and the result of the release process are recorded in the log header.

To set up a new user, read the following:

- Select the Settings menu.
- Navigate to User administration.
- To get to User administration and make the settings there, you must enter the Admin PIN. Enter the Admin PIN (Standard: 1000) and confirm by pressing LOGIN.
- The display changes to the User administration window.

| see <u>189</u> 389 350 | User Tat           | 10.25 19-11-2010   |
|------------------------|--------------------|--------------------|
|                        | / _                | (£) K              |
| ID: 1001 PIN: 9999     | ID: 1007 PIN: 5555 | ID: 1013 PIN: 0    |
| ID: 1002 PIN: 2135     | ID: 1008 PIN: 6665 | ID: 1014 PIN: 1234 |
| ID: 1003 PIN: 7890     | ID: 1009 PIN: 0    | ID: 1015 PIN: 3456 |
| ID: 1004 PIN 0         | ID: 1010 PIN: 0    | ID: 1016 PIN: 5678 |
| ID: 1005 PIN: 3333     | ID: 1011 PIN 0     | ID: 1017 PIN: 3897 |
| ID: 1006 PIN: 4444     | ID. 1012 PIN. 0    | ID. 1018 PIN: 1239 |
| ÷                      | EDIT               | ୍ଳ                 |

Changing the Admin PIN

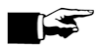

To delete a user from the list

- Press continue to user list, to see the user list.
- To set a new use, select an open ID and select EDIT. Note that the first ID is reserved for the Admin PIN.
- Enter a 4-digit PIN for the selected user ID in the right keypad and confirm with SAVE.

With SA\/\_\_vou apply all settings and leave the menu. By pressing the symbols by you leave the menu.

The Admin PIN (Standard: 1000) is used in the same manner as all other user PIN and should be changed on handing over.

NOTICE!

If you forget the Admin PIN, contact customer service at your supplier / MELAG.

To delete a user from the list, read the following:

- Select the **Settings** menu as above, and open the user list.
- Select the user ID that you wish to delete.
- Select the symbol 👿 to delete the user. A warning message follows. When you confirm with YES, the PIN number for this ID is set to 0.

At any time a new PIN can be set for this user ID.

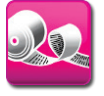

## r°h 2 192.168.40.240 000A58004107 are empty.

| Printers | IP address     | MAC address  |
|----------|----------------|--------------|
| PRTI     | 192 168 40 240 | 000A58004107 |
| PRTI2    |                |              |
| PRTI3    |                |              |
| PRTI4    |                |              |
| PRTI5    |                |              |

Log printe

Setting up the log printer as the standard printer

If you want to issue the sterilization log via the log printer, you must first make this setting in the autoclaved.

Read the following to set up the log printer:

- Select the Settings menu.
- Navigate to log printer. The display changes to the log printer window.

Before a log printer is set up, the fields "IP-Address" and "MAC-Address"

- Select SEARCH, to show all available log printers connected to the network in the list. The window switches to the list of printers. If one or more than one log printer is available, these will be shown in the list.
- Select the desired log printer from the list and confirm with SAVE.

The display changes back to the "log printer" window.

- Press the  $\mathfrak{D}$  to leave the menu.
- Finally, in the Settings menu → Logging select log printer to issue the logs.

### NOTICE!

If the desired log printer is not displayed in the printer list, you can repeat this by repeated pressing of the printer symbol FL.

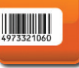

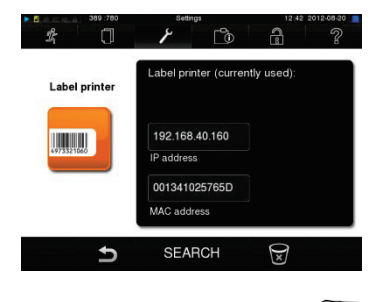

## Setting up the label printer as standard printer

Read the following to set up the label printer:

- Select the Settings menu.
- Navigate to label printer. The display changes to the label printer window.
- Follow the same steps as above for the log printer.
- Finally, in the Settings menu → Logging select label printer to issue the logs.

### NOTICE!

So that labeled wrapping for a batch can easily be assigned afterwards with a sticker, the file name for a sterilization log should always be given.

Legend of the label print out

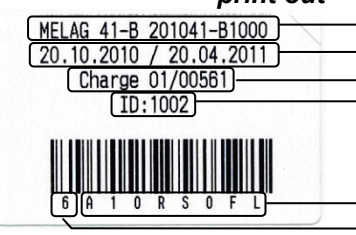

-File name -Storage life

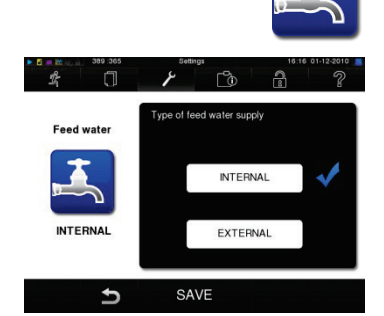

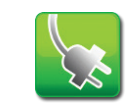

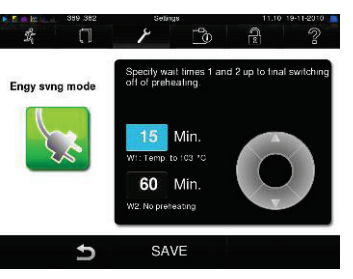

## Water supply

Type, Serial number

Sterilization date / expiry date

Batches of day / number of total batches User-ID (see page 39, User administration)

According to whether the feed water supply comes from the internal storage tank or you have made the connection to a water treatment unit, choose the following settings on the display:

- Select the Settings menu.
- Navigate to Water supply. The display changes to the Water supply window.
- Select INTERNAL, if the supply is from the internal storage tank, or EXTERNAL, if you have made the connection to a water treatment unit
- Confirm with SAVE.

## **Energy saving mode**

If the autoclave is not be switched off during longer operating pauses, the energy saving mode can be set. This reduces the time which the autoclave requires in order to pre-heat the  $\rightarrow$ double jacket steam generator to the necessary start temperature.

Two levels can be set in energy saving mode:

**Waiting time 1 (W1):** After a preset waiting time of 15 minutes, the temperature of the double jacket steam generator is reduced to 103°C. The program run time becomes c. 2 minutes longer upon the next start. **Waiting time 2 (W2):** After a preset waiting time of 60 minutes, the double jacket steam generator is no longer heated. Accordingly, the length of the program run time increases by about 5 minutes upon the next start, depending on the length of the operating pause, as the double jacket steam generator must first be pre-heated to the necessary start temperature.

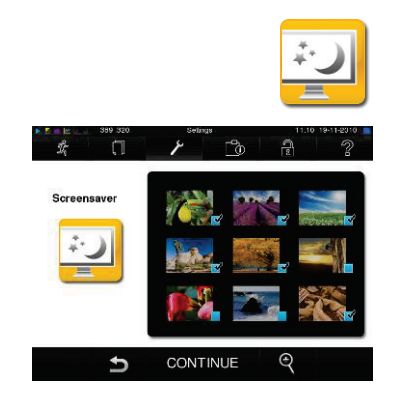

Set the energy saving mode as follows:

- Select the Settings menu.
- Navigate to energy saving mode. The display changes to the energy saving mode window.
- Follow the same steps as above for the Setting date and time.

## **Screensaver**

In order to save with the display in standby, you can activate the Screensaver, so it will show a continuous slide show of random images.

In order to activate the Screensaver and select the images for the slide show, follow the steps below:

- Select the Settings menu.
- Navigate to screensaver. The display changes to the screensaver mode window.
- In order to select a picture, tap the corresponding image. The white border indicates that the picture has been selected.
- Further tapping will deselect the image for the slide show.

You will know by the tick in the lower right corner  $\mathbf{M}$  whether the picture has been selected for the slide show.

 In order to make further settings, press CONTINUE. The display changes to the next window.

Here you have the option to make the following parameter changes: *Display time per image:* Indicates how many seconds an image is displayed before changing to the next image.

**Delay time:** Indicates how long the display remains in normal mode, before the slide show is initiated.

*Activated:* Setting the tick mark means the Screensaver is activated or deactivated.

The parameters are changed as follows:

- Directly select the parameter that you wish to change. The chosen parameter will become light blue.
- Use the and button to change each parameter value.
- Confirm the changes with SAVE.

You may also turn the display off after a set time.

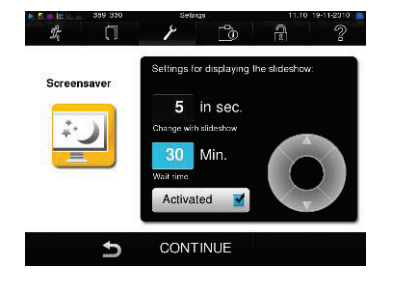

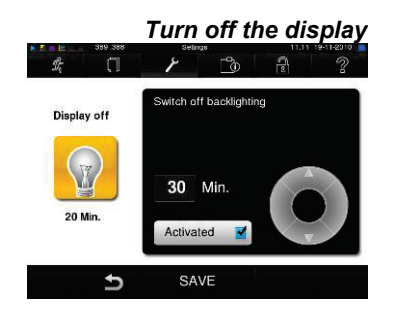

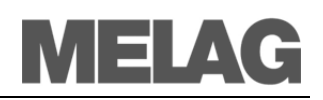

## **Chapter 7 – Function test**

In this chapter you learn

- How the autoclave automatically carries out the function test
- Which possibilities you have for the manual function test
- Which function tests should be conducted in daily operation
- Why and how you should conduct a vacuum test
- Why and how you should conduct a Bowie & Dick test

## Automatic function test

Process evaluation and The interaction of the sterilization-relevant parameters of pressure, temperature and time are continually automatically monitored by the monitoring system electronic parameter control. The  $\rightarrow$  process evaluation system of the autoclave compares the process parameters with each other during the program and monitors them with respect to their limit values. The monitoring system of the autoclave checks the device components with regard to their functional reliability and their plausible interaction. If the parameters exceed defined limit values, the autoclave outputs warning messages or error messages. If necessary, it aborts the program with a corresponding notice. If the program was successfully concluded, an appropriate message is issued on the  $\rightarrow$ display. Manual function test

On the display and<br/>based on the logsYou have the possibility of tracking the program sequence, based on the<br/>values shown on the →display.<br/>Furthermore based on the logs recorded for every program, you can<br/>logically reconstruct whether a program was successful (see page 30,<br/>Chapter 5 – Logging).

## Vacuum test

Conduct a vacuum test in the following situations:

- Once weekly in routine operations
- At initial commissioning
- After longer operating pauses
- In case of a respective error (e.g. in the vacuum system)

The test serves to determine leaks in the autoclave. The leakage rate is determined.

Conduct the vacuum test with a cold and dry autoclave as follows:

- Turn the main switch on to power the autoclave.
- In the menu Programs & Tests, select the vacuum test.
- Press START.

Weekly in routine operation, at initial commissioning, after pauses longer than two weeks and in case of error

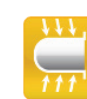

The chamber is  $\rightarrow$ evacuated until the pressure for the vacuum test is achieved. An equilibration time of five minutes and a measurement time of ten minutes follow. The rise in pressure in the chamber is measured within the measurement time. At the end of the measurement time you will see a message with a specification of the leakage rate at the  $\rightarrow$ display. If the leakage rate is too high, an appropriate message is issued on the display (with repeated occurrence, contact your specialist dealer).

## **Bowie & Dick-Test**

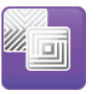

The  $\rightarrow$ Bowie & Dick test serves the verification of the steam penetration of porous materials such as textiles. As a function check, you can routinely conduct the verification of steam penetration. For this purpose, use the test program Bowie & Dick test.

Diverse test systems are offered by specialist dealers for the  $\rightarrow$ Bowie & Dick test. Conduct the test according to the manufacturer's instructions of the test system.

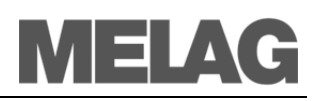

## **Chapter 8 – Maintenance**

In this chapter you learn

- How to clean the autoclave and which cleaning agents are suitable
- How to avoid the formation of spots

Warning

- Which feed water to use
- How to oil the door spindle
- What you must observe for the autoclave maintenance

| Weekly inspection of      |
|---------------------------|
| chamber, door seal,       |
| mounting, chamber sealing |
| surface                   |
| In case of contaminations |

## Cleaning

Examine the chamber including the door seal and chamber sealing surface and the mounting for loading (page 9, Figure 2) for contaminants, deposits or damage once a week.

If you determine any contaminations, draw the existing trays or cassettes and the associated mounting forwards out of the chamber. Clean the contaminated parts.

When cleaning the chamber, the loading mounting, the chamber sealing surface and the door seal, observe the following:

- Switch the autoclave off before cleaning and pull the power plug from the wall socket.
- Make sure that the chamber is not hot.
- Employ a soft and lint-free cloth.
- Use chlorine- and vinegar-free cleaning agents.
- First drench the cloth with cleaning alcohol or methylated alcohol and attempt to wipe off the contamination.
- For persistent soiling of the chamber, mounting or chamber sealing surface, employ only a mild →stainless steel cleaning agent with a pH value between 5 and 8.
- Employ neutral liquid cleaning agents for cleaning the door seal.
- No cleaning agents may get into the piping system which exits the autoclave chamber.
- Do not use any rough objects such as pot cleaners made of metal or steel brushes.

Failure to observe these guidelines may mean the cleaned surface becomes scratched or damaged and the sealing surfaces become loose. This would promote dirt deposits and  $\rightarrow$ corrosion in the sterilization chamber.

Housing parts

Internal storage tank for feed water Clean the housing parts with neutral liquid cleaners or methylated alcohol.

If you employ an internal water storage tank for  $\rightarrow$  feed water, check it for contaminants every time it is topped up. Clean the water storage tank before refilling it with fresh feed water. Clean the left side of the water storage tank (waste water) every two weeks.

### Emptying the internal storage tank

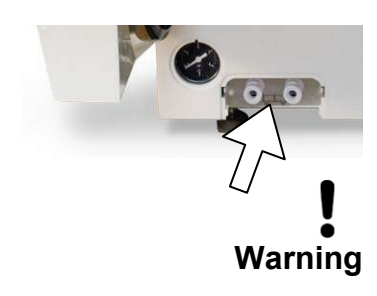

Empty the chambers of the internal storage tank as follows:

- Pull forward the cover for the tank drain at the lower front of the device.
- Attach the drain hose to the quick-fitting connection (drain tank on the left, feed water tank on the right) until it is well latched.
- Drain the water into a receptacle with at least 5 liter capacity.
- To remove the drain hose, pull the release button on the quick-fitting connection. The hose releases automatically.

Please observe the following when removing the quick-fitting connection:

- When draining the storage chambers, stand to the side of the connection.
- Be sure to hold the hose tight with the other hand while pressing on the grey release button of the quick-fitting connection in order to arrest the spring tension of the connection.

Failure to observe these tips may lead to injuries.

## Avoid formation of spots

Only if you correctly clean the instruments before sterilization can you avoid the detachment of residues resulting from loading or instrument preparation under steam pressure during the sterilization. Detached dirt residues can clog the filter, nozzles and valves of the autoclave and form as stains and deposits on the instruments and in the chamber (see page 18, **Prepare items to be sterilized**).

All steam-conducting parts of the autoclave are made of non-rusting materials. This excludes the formation of rust caused by the autoclave. Should rust stains occur, then we are dealing with third-party rust. If the instruments have been incorrectly prepared, rust can form even on stainless steel instruments of leading manufacturers. Often a single rust-producing instrument already suffices for third-party rust to form on the other instruments or in the autoclave.

Remove third-party rust from the instruments with a chlorine-free  $\rightarrow$  stainless steel cleaning agent (see page 45, **Cleaning**) or send the damaged instruments to the manufacturer for reconditioning.

The extent of the formation of spots on the instruments also depends on the quality of the  $\rightarrow$ feed water employed for steam production.

## Formation of spots due to inadequate quality of the feed water

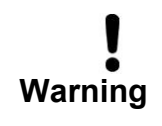

Water in accordance with VDE 0510

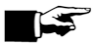

Use qualitatively high-grade feed water

Observe the following when using  $\rightarrow$  feed water for the steam sterilization:

Use only  $\rightarrow$  demineralized or distilled water according to  $\rightarrow$  DIN EN 13060, Appendix C (VDE 0510).

Failure to observe these guidelines may lead to stains forming on the instruments and the functional readiness of the autoclaves can be adversely affected.

You can also use distilled or demineralized water from do-it-yourself markets, pharmacies or service stations as feed water, if the  $\rightarrow$ VDE 0510 is explicitly noted on the label of the packaging. **NOTICE!** 

 $\rightarrow$ Feed water which you can inexpensively produce by the osmosis method with MELA*dem*<sup>®</sup>47 or with the ion exchanger MELA*dem*<sup>®</sup>40 or by distillation with MELA*dest*<sup>®</sup>65 satisfies the feed water requirements.

Formation of spots due to improperly cleaned instruments

Formation of spots due to third-party rust

46

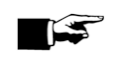

#### NOTICE

-

You will find the instructions for oiling the door spindle on the inner surface of the autoclave door.

Apply two drops oil from the supplied oil bottle (Art. no. 27515) in the threaded bushing (page 9, Figure 2(4)), in the autoclave door.

## Maintenance

Oil door spindle

Oil the door spindle at 2-month intervals as follows: Clean the spindle with a lint-free cloth.

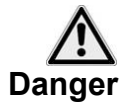

For retention of value and functional reliability

Maintenance intervals

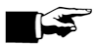

Have maintenance carried out only by trained field service technicians or technicians of the specialist trade. Turn to your specialist dealers or MELAG customer service in your vicinity. Comply with the predetermined maintenance intervals.

Failure to observe these guidelines may lead to damage of the autoclave and to serious injury to health.

Regular maintenance is indispensable for the retention of value and the reliable practice operation of the autoclave.

During maintenance, all functional and safety-relevant components and electrical facilities must be checked, and replaced if necessary. The maintenance must be carried out according to the maintenance instructions relevant for this autoclave.

Have the maintenance regularly carried out at intervals of two years or after 2000 program cycles. At this point in time, the autoclave issues a maintenance reminder message.

## **Chapter 9 – Operating pauses**

## In this chapter you learn

- How quickly you can start sterilization programs in sequence
- What you must observe for short breaks and longer operating pauses
- How to put the autoclave out of operation, transport it and re-commission it

## **Sterilization frequency**

| No pause times required                              | Pause times between individual programs are not required, since the $\rightarrow$ sterilization chamber is permanently held at the required temperature.<br>After the expiration or termination of the drying time and removal of the $\rightarrow$ items to be sterilized, you can immediately re-load the autoclave and start a program.                                                                                                    |
|------------------------------------------------------|----------------------------------------------------------------------------------------------------|
|                                                      | Pause times                                                                                                    |
| Short pauses between<br>sterilizations               | Keep the door closed in the pauses between the sterilizations if the autoclave is switched on. This requires less energy to maintain the $\rightarrow$ double jacket steam generator at the desired temperature.                                                                                                    |
| Pauses which last longer<br>than one hour            | If the pauses between two sterilizations last longer than one hour, MELAG recommends that you switch off the autoclave. You can save energy this way. If the autoclave was switched off for one hour, then it requires about four minutes in order for the →double jacket steam generator to heat up again and be ready for operation. If the autoclave is not be switched off during longer operating pauses, the energy saving mode can be set (see Chapter 6 – Settings, Energy saving mode). |
| Longer operating pauses                              | Switch the autoclave off for longer operating pauses, e.g. overnight or on the weekend, and leave the door ajar. The door seal is thus relieved and protected from premature fatigue. It also prevents the sticking of the door seal.                                                                                                    |
| Operating pauses which last<br>longer than two weeks | After operating pauses which last longer than two weeks, conduct a vacuum test and thereafter an empty sterilization with the Quick-Program S (see page 43, <b>Chapter 7 – Function test</b> ). The following situations can occur after longer pauses:                                                                                                    |

| Event                  | Possible cause               | What you can do                                                                                             |
|------------------------|------------------------------|----------------------------------------------------------------------------------------------------|
| →conductivity too high | Bad feed water               | Change the $\rightarrow$ feed water or the mixed-bed-resin pellets for a MEL <i>Adem</i> <sup>®</sup> unit. |
| Despite running motor, | Door seal is sticking to the | Switch the autoclave off and pull vigorously at the door to                                                 |
| the door does not open | sealing surface              | open it.                                                                                                    |

Table 12: Possible situations after operating pauses which last longer than two weeks

Function test after pauses

After pauses and depending on the pause duration, conduct tests described in **Chapter 7 – Function test**.

## Decommissioning

If you would like to decommission the autoclave (put it out of operation) for a longer period of time, for instance because of holidays, proceed as follows:

- Switch the autoclave off at the mains switch.
- Pull the power plug from the wall socket.
- Empty the internal water storage tank.
- If applicable, turn off also the water feed of the water treatment unit.

Drainage completed so that the autoclave does not feed water back

## Transport

Observe the following when carrying the autoclave:

Two people are necessary to carry the autoclave. Use a suitable carrying strap to transport the autoclave. Make sure that the distance between the housing floor plate of the Danger autoclave and setup location is small. Failure to observe these guidelines may result in spinal damage and contusions. Transport over larger To transport the equipment, for instance to remove or ship the autoclave, distances, shipping observe the following: To transport over a longer distance and/or when danger of frost and/or to ship the unit, an →authorized person must prepare the autoclave according to instructions and completely empty the Warning →double jacket steam generator (see Empty double jacket). Failure to observe these guidelines may result in damage to the autoclave and errors can occur. Transport within the Observe the following for transporting the autoclave within a room or medical practice within the practice: Before you move the autoclave, wait after switching off the power until the manometer for the pressure display of the  $\rightarrow$ double jacket steam generator shows zero bar. Warning Empty the internal water storage tank. Close the water intake and empty the hose connections on the side of the device if you use a water treatment unit. If you would like to leave the mounting and the trays or cassettes in the chamber during transport, protect the surface of the door plate. Lay a piece of foam plastic or bubble wrap between the door plate and mounting. Close the door of the autoclave before you move the device. -Failure to observe these guidelines may result in damage to the autoclave and errors can occur. Empty double jacket You have the option of draining the water in the  $\rightarrow$  double jacket steam generator easily via the program Draining. In order to do so, the autoclave is heated once, building up pressure in the double jacket so that the water can be drained fully from the double jacket steam generator. Switch off the autoclave in the program end graphic

into the double jacket.

Carrying the autoclave

Proceed as with the initial commissioning

**Re-commissioning after change of locality** 

For re-commissioning the autoclave after a change of locality, proceed as for an initial commissioning (see page 15, **Chapter 3 – Initial commissioning**).

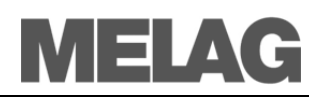

## Chapter 10 – Errors

In this chapter you learn

- Which type of messages exist
- What you should do in case of errors
- What you can do before calling the Hotline
- What you can do if there are bad drying results

## A warning is not an error

Not all messages which appear on the  $\rightarrow$ display are error messages. Warning messages and error messages are shown on the display with an event number. This number serves for the identification.

## **Messages**

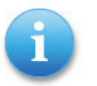

Many messages are communications which serve for your Information. Messages are not error messages or warning messages. Such information supports you in the operation of the autoclave.

## Warning messages

Warning messages are displayed when necessary. These contain operating procedures for you. Warning messages are not error messages. They help to ensure smooth operation and to recognize undesirable conditions. Observe these warning messages promptly in order to avoid errors.

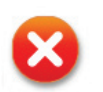

## **Error messages**

Faults messages are displayed if safe operation or sterilization security is not guaranteed.

These can appear on the  $\rightarrow$ display shortly after switching on the autoclave or while a program is running.

The program is aborted if an error occurs during a program run.

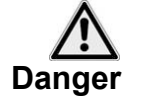

If a program is aborted before the drying cycle is complete, then the load is unsterile. Possibly rewrap and repeat the sterilization for the affected →sterilizing materials.

Failure to observe this warning endangers the health of your patient and the practice team.

## Before you call

Follow the operating procedures which are shown in connection with a cautionary warning or an error message on the  $\rightarrow$ display of the autoclave. You will find the most important events in the following table. Possible causes and appropriate operating instructions are listed for the events.

If you do not find the event in the table below or your efforts do not lead to success, turn to your specialist dealer or the  $\rightarrow$ authorized MELAG customer service centre in your vicinity. In order for us to help you, keep the serial number of your autoclave and a detailed fault description in readiness.

| Event                | Possible causes                                                                                                    | What you can do                                                                                                    |
|----------------------|----------------------------------------------------------------------------------------------------|----------------------------------------------------------------------------------------------------|
| 61                   | For internal storage tank for →feed water:<br>No water in the storage tank<br>For water treatment unit:<br>Produces no water because the water tap is not<br>open                                                                                        | Fill internal storage tank<br>Open water inlet for the water treatment unit                                                                                           |
| 63<br>64<br>65       | For internal storage tank for $\rightarrow$ feed water:<br>Water with inadequate water quality was poured<br>into the water storage tank (>60µS/cm)<br>For water treatment unit:<br>Mixed bed resin pellets in the water treatment unit<br>are exhausted | Empty and clean storage tank and fill with feed<br>water of the quality →VDE 0510 or<br>Renew mixed bed resin pellets for the water<br>treatment unit                 |
| 67<br>68             | Water outlet not guaranteed; the measures for warning of a sink mechanism did not occur                                                                                                    | Let water drain out, check siphon                                                                                                    |
| 72<br>73<br>74<br>75 | The feed water quality is declining (>40 µS/cm)<br>Mixed bed resin pellets soon exhausted                                                                                                    | You can still carry out all work with the autoclave<br>but should fill up with new feed water as soon as<br>possible or renew the mixed bed resin pellets             |
| 76                   | See event 67                                                                                                    |                                                                                                    |
| 78<br>79<br>80       | Waste water tank was not or not fully emptied                                                                                                    | Empty waste water tank completely                                                                                                    |
| 102                  | Waste water hose is bent or installed with a large droop                                                                                                    | Check waste water hose: It must be laid dip-free with continuous descent                                                                                              |
| 113                  | Autoclave was switched off while a program was<br>running<br>Power connection not completely made<br>Power plug was withdrawn<br>Power loss in the building power supply                                                                                 | Do not switch off autoclave at the main switch<br>while a program is running<br>Check building-end installation; operate<br>autoclave on a separate electric circuit. |
| 116                  | Maximum permissible difference between the theoretical temperature and that measured by temperature sensor 1 (AIN01) is too large                                                                                                    | Upon repeated occurrence, inform your specialist dealer.                                                                                                    |
| 117                  | Temperature sensor 1 or 2 is defective; tempera-<br>ture difference is too large.                                                                                                    | Upon repeated occurrence, inform your specialist dealer.                                                                                                    |
| 118                  | Maximum admissible sterilization temperature has been exceeded at temperature sensor 1 (AIN01).                                                                                                    | Upon repeated occurrence, inform your specialist dealer.                                                                                                    |
| 119                  | Minimum admissible sterilization temperature not reached at temperature sensor 1 (AIN01).                                                                                                    | Upon repeated occurrence, inform your specialist dealer.                                                                                                    |

# MELAG

| Event                    | Possible causes                                                                                                    | What you can do                                                                                                    |  |
|--------------------------|----------------------------------------------------------------------------------------------------|----------------------------------------------------------------------------------------------------|--|
| 123<br>124<br>125<br>126 | Ambient temperature too high<br>Built-in autoclave gets no or too little cooling air<br>Autoclave is overloaded<br>Autoclave was operated without mounting so that<br>for instance a washing packet has direct contact<br>with the chamber and large quantities of<br>→condensate were absorbed.<br>Cool air intake openings in the base plate are<br>covered, for example, by sucked in papers | Observe installation instructions (see page 15,<br>Set-up location requirements).<br>Check loading, observe instructions for loading<br>(see page 20, Load the autoclave).<br>Remove objects (e.g. paper) from under the<br>autoclave |  |
| 128                      | See event 102                                                                                                    |                                                                                                    |  |
| 129                      | Autoclave overloaded<br>Defective power supply (under-dimensioned<br>house connection for the outlet, defective outlet,<br>numerous devices to one outlet or fuse)                                                                                                    | Check load, (see page 20, Load the autoclave)<br>Check power supply                                                                                                    |  |
| 134                      | See event 123                                                                                                    |                                                                                                    |  |
| 136                      | Ambient temperature too high<br>Ventilating louvers covered, minimal edge spacing<br>(5 centimeters) not maintained<br>Door is permanently open                                                                                                    | Observe installation instructions (see Page 15,<br>Set-up location requirements).<br>Close the door                                                                                                    |  |
| 183                      | See event 123                                                                                                    |                                                                                                    |  |
| 175<br>176               | ACOUT1 main heating or ACOUT2 regular<br>heating, electrical supply interrupted; FOY1+<br>FOY2 can occur in alternation.                                                                                                    | 1. Turn off the power and press reset button<br>overheating protection again. 2. Acknowledge<br>error message 3. Switch the autoclave off and<br>then on again 4. Continue sterilization or<br>conduct an empty sterilization.        |  |
| 192                      | Observation of successive rinsing procedure.<br>Rinsing condition in the feed water storage tank<br>should be produced                                                                                                    | Top up water storage tank with feed water or<br>ensure water supply of the water treatment unit                                                                                                    |  |
| 193                      | Note subsequent draining, requirements in the waste water tank must be prepared                                                                                                    | Completely empty the waste water tank                                                                                                    |  |
| 231                      | In the following situations, no →CF card is<br>plugged in:<br>CF card is selected in the Settings → Logging<br>as the output medium and immediate output is<br>activated or log output is started from the Log<br>output menu and CF card is set as the output<br>medium or the CF card must be formatted.                                                                                      | Plug CF card in card slot (see page 31, Plug in CF card) Change to the Log output and from there save the desired logs on the CF card (see page 33, Subsequent output of stored logs), Reformat the CF card.                          |  |
| 239                      | Month directory on the CF card is full (more than about 100 logs)                                                                                                    | At the computer, transfer logs from month directories into newly created directories.                                                                                                    |  |
| 248                      | Vacuum test at residual moisture in the chamber or with load                                                                                                    | Repeat vacuum test if autoclave is cold, dry and empty                                                                                                    |  |
| 351                      | Two years have elapsed since the initial commissioning or since the last maintenance or 2000 sterilization programs have been completed                                                                                                    | Call MELAG customer service or specialist dealers and make a maintenance appointment; autoclave can continue to be used                                                                                                    |  |
| 377                      | Attempt to output log over the log printer, but no log printer is connected                                                                                                    | Connect printer (see page 32, Using the log printer as output medium)                                                                                                    |  |
| 386                      | Internal memory of the autoclave for the logs of the completed programs is almost full                                                                                                    | Read out the internal log memory on the storage<br>medium of your choice with the Log output<br>menu (see page 33, Subsequent output of<br>stored logs)                                                                               |  |

| Event      | Possible causes                                                                                                    | What you can do                                                                                                    |  |  |
|------------|----------------------------------------------------------------------------------------------------|----------------------------------------------------------------------------------------------------|--|--|
| 387        | Autoclave internal memory for the error logs is almost full                                                                                                    | Error logs are required, for example, by the technicians for maintenance and fault analysis. Read the internal error log memory to a storage medium of your choice with the Log output menu. |  |  |
| 394        | In the menu Settings $\rightarrow$ logging,<br>immediate output is activated, and the $\rightarrow$ CF card is activated as the output medium, but was<br>previously not plugged in                                                                                                    | Press YES if you now would like to output the still not outputted logs to the CF card.                                                                                                    |  |  |
| 395        | In the menu Settings > logging,<br>immediate output is activated and the log<br>printer is activated as output medium, but was<br>previously not connected.                                                                                                    | Press YES if you now would like to print the logs still not printed out.                                                                                                    |  |  |
| 396        | In the menu Settings > logging, immedi-<br>ate output is activated and the computer is<br>activated as the output medium, but was<br>previously not connected or switched on.                                                                                                    | Press YES if you now would like to output the log files still not transferred to the PC.                                                                                                    |  |  |
| 408        | See event 135                                                                                                    |                                                                                                    |  |  |
| 414        | With direct waste water connection: kinked effluent hose                                                                                                    | Check the effluent hose for kinks or pinching;                                                                                                    |  |  |
|            | Autoclave is overloaded                                                                                                    | observe the maximum loads;                                                                                                    |  |  |
|            | The temperature surrounding the autoclave is too<br>hot; the autoclave is obstructed and is getting no<br>or too little cooling air                                                                                                    | make sure there is sufficient air flow at the rear of the autoclave                                                                                                    |  |  |
|            | The autoclave was operated without an insert<br>frame with the result that e.g. the packages of<br>textiles has come into direct contact with the<br>chamber and absorbed a large amount of<br>condensate;<br>this condensate vaporized upon evacuation and<br>forms a large amount of steam; cooling air ingress<br>holes on the base plate are covered e.g. by paper. | use insert frame;<br>check for packaging residue in the chamber.                                                                                                    |  |  |
| 428<br>439 | With direct waste water connection: kinked effluent<br>hose<br>Poor installation (multiple devices attached to a<br>single siphon, sagging effluent hose.<br>Pressure release clips blocked by packaging<br>residue.                                                                                                    | Check the effluent hose for kinks or pinching.<br>Check for packaging residue in the chamber.                                                                                                |  |  |
| 433        | Maximum permissible difference between the theoretical temperature and that measured by temperature sensor 2 (AIN02=Display) is too large                                                                                                    | Upon repeated occurrence, inform your specialist dealer.                                                                                                    |  |  |
| 434        | Maximum admissible sterilization temperature has<br>been exceeded at temperature sensor 2<br>(AIN02=Display).                                                                                                    | Upon repeated occurrence, inform your specialist dealer.                                                                                                    |  |  |
| 435        | Minimum admissible sterilization temperature not reached at temperature sensor 2 (AIN02=Display).                                                                                                    | Upon repeated occurrence, inform your specialist dealer.                                                                                                    |  |  |

Table 13: Important warning messages and error messages

## **Bad drying results**

Apart from a proper device function, the drying process depends decisively on the correct setting up and loading of the autoclave.

#### What you can do

- Check the correct set-up of the autoclave. If necessary increase the tilt by unscrewing the front feet of the unit by max. two revolutions.
- The floor of the vessel must be free. Where applicable, remove fallen instruments, filter paper, etc.
- Pay attention to the correct loading of the autoclave. Do not overload the autoclave. Pay attention that textiles have no direct contact with the chamber wall and floor.
- Employ the Additional Drying function.

## **Technical Specifications**

| Description                                           | Vacuklav®41 B+                                                                      | Vacuklav®43 B+    |  |
|-------------------------------------------------------|-------------------------------------------------------------------------------------|-------------------|--|
| Device dimensions (HxWxD)                             | 56.5 x 47 x 57.5 cm                                                                 | 56.5 x 47 x 69 cm |  |
| Sterilization chamber (WxD)                           | Ø 25 cm x 35 cm                                                                     | Ø 25 cm x 45 cm   |  |
| Volume of the sterilization chamber                   | 18 liters                                                                           | 22 liters         |  |
| Weight (empty)                                        | 59 kg                                                                               | 66 kg             |  |
| Electrical connection                                 | 220 - 240 V* 50/60 Hz, at least 13 A separate fuse, residual current protector 30mA |                   |  |
| Electrical operating level                            | 3400 W                                                                              |                   |  |
| Heat loss (at max. size load)                         | 1.6 kWh                                                                             | 1.3 kWh           |  |
| Max. sound power                                      | 64 dB(A)                                                                            |                   |  |
| Surrounding temperate                                 | 16-26 °C                                                                            |                   |  |
| relative atmospheric humidity                         | 30 - 60 %                                                                           |                   |  |
| Connection for cooling water                          | Tap water                                                                           |                   |  |
| Quality of the feed water                             | distilled or demineralized water according to VDE 0510                              |                   |  |
| required flow pressure                                | 0.5 bar at a flow rate of 3 l/min.                                                  |                   |  |
| Length of the power cable                             | 1.35 m                                                                              |                   |  |
| IP code (protection type)<br>(according to IEC 60529) | IP20                                                                                |                   |  |
| CE identification                                     | CE 0535, CE 0035                                                                    |                   |  |

\*Note the maximum voltage range of 207-253V

# MELAG

## Glossary

### 1:1 cable

(also "straight through" cable) or "normal" network cable for connecting a computer (using a network card) with the  $\rightarrow$ hub/ $\rightarrow$ switch; corresponds also to the direct connection of a computer to the network interface of the autoclave. The cable runs in parallel between the connector jacks, in contrast to the  $\rightarrow$ crossover cable.

### Air leakage – checking the air leakage

Air leakage is a loose location through which unwanted air can enter or escape.

Checking the air leakage serves to verify that the volume of the air leak in the sterilization chamber during the vacuum stages does not exceed a value where it would prevents the intrusion of steam into the sterilizer load, and that the air leakage is not a possible cause of a renewed  $\rightarrow$  contamination of the sterilizer load during drying

#### aqua dem

→demineralized water

#### aqua dest

 $\rightarrow$ distilled water

### Authorized persons

Technicians from depots or employees from service companies designated by MELAG that are trained by MELAG

### Batch

Collection of the  $\rightarrow$ items to be sterilized that together passed through one and the same sterilization program

### BGV A1

Trade association regulations - Principles of Prevention

### **Bowie & Dick Test**

Steam penetration test with standard testing packet; described in  $\rightarrow$  DIN EN 285; test is recognized for large-scale sterilizations

## CF card

#### Compact Flash Card;

Memory card for digital data of compact model size; CF is a normed standard, i.e. this memory card can be employed in every device with a CF slot. The CF card can be read and possibly written by every device that supports the standard

## Condensate

A liquid (e.g. water), which forms upon cooling from the vaporous state and thereby separates

## Conductivity

is the reciprocal value of the electrical resistance; unit of measurement in microsiemens/centimeter ( $\mu$ S/cm); the more materials are dissolved in water, the better it conducts electrical current and the higher is its conductivity.

 $\rightarrow$  distilled water ideally has conductivity measurement of zero

### Contamination

here: Soiling of the sterilized load with unwanted or harmful materials

### Corrosion

Chemical change or destruction of metallic materials by water and chemicals

### Crossover cable

A crossover cable networks two computers (with network cards) directly, without using a  $\rightarrow$ hub/ $\rightarrow$  switch. This type of connection corresponds to the network integration of the autoclave in the practice network. The crossover cable does not run in parallel between the connector jacks, but rather certain cable lengths are exchanged and "crossed-over".

### DGSV

Deutsche Gesellschaft für Sterilgutversorgung (German Association for Sterile Material Directive); the training guidelines of the DGSV are listed in DIN 58946, Part 6 as "Personnel Requirements"

### Demineralized water

Water without the minerals which occur in normal mineral or tap water; obtained from normal tap water by ion exchange, here used as  $\rightarrow$ feed water

### Distilled water

also aqua dest from lat. aqua destillata; is largely free of salts, organic materials and microorganisms, obtained by the distillation (vaporizing and subsequent condensation) of normal tap water or pre-cleaned water, here used as  $\rightarrow$ feed water.

### DIN 58953

European standard: sterilization, sterile goods supply.

### DIN EN 867-5

European standard: non-biological systems for use in sterilizers – Part 5: Stipulations of indicator systems and testing bodies for performance tests of small sterilizers of Type B and Type S

### **DIN EN 868**

European standard: Packaging materials and systems for medical devices to be sterilized

### DIN EN ISO 11140-1

European standard – Sterilization of products for health care – chemical indicators – Part 1: General requirements

### **DIN EN 13060**

European standard –Small steam sterilizers

### DIN EN 285

Normal - sterilization - steam sterilizers - large sterilizers

### Double jacket steam generator

Serves the rapid steam production outside of the actual sterilization chamber, surrounds the sterilization chamber

## *Dynamic pressure test of the sterilization chamber*

Serves to verify that the rate of the change of pressure occurring in the sterilization chamber during a sterilization cycle does not exceed a certain value, which could lead to damage of the wrapping material [->DIN EN 13060]

### Empty chamber test

Test without load; carried out in order to evaluate the performance of the sterilizer without the influence of the load; permits checking the maintained temperatures and pressures with respect to the intended settings [ $\rightarrow$ DIN EN 13060]

## Evacuation

Creation of a  $\rightarrow$ vacuum in a vessel

### Feed water

is required for the creation of water steam for the sterilization; typical values for the water quality according to  $\rightarrow$ DIN EN 285 or  $\rightarrow$ DIN EN 13060 – Appendix C, at least however battery water according to  $\rightarrow$ VDE 0510

### Firewall

is a combination of hard- and software used as network security components. The purpose of a firewall is to secure the data traffic between network segments with various confidentiality levels. A typical application is to control the transfer between a local network (LAN) – higher confidentiality – and the internet – no confidentiality. For example, you can prevent an FTP-server (-program) from receiving data from another network component (autoclave) or computer.

### Fractionated vacuum method

Technical methods of steam sterilization; the repeated  $\rightarrow$  evacuation of the  $\rightarrow$  sterilization chamber alternating with steam intake

### FTP

(File Transfer Protocol) is a data transfer method that transfers data from the internet. This data could contain programs, files or also information. Special FTP programs (FTP clients) serve to upload the data to a server.

### Handshake

A handshake procedure is a simple method of data flow management, in which two participants of a data transfer synchronies transfer via instant confirmations over control line.

### Heating-up period

After switching on the autoclave or after starting a sterilization program, it is the time required for heating up of the  $\rightarrow$ double jacket steam generator before the sterilization process starts; duration depends on the temperature of the sterilizing process

### Hollow A

One-sided open bodies, for which applies:  $1 \le L/D \le 750$  and  $L \le 1500$  mm or a double-sided open body for which applies:  $2 \le L/D \le 1500$  and  $L \le 3000$  mm and which does not correspond to the hollow body B L...hollow body length D...hollow body diameter [ $\rightarrow$ DIN EN 13060]

### Hollow B

One-sided open bodies, for which applies:

 $1 \le L/D \le 5$  and  $L \le 5$  mm or

a double-sided open body for which applies:

 $2 \le L/D \le 10$  and  $D \ge 5$ 

L...hollow body length

D...hollow body diameter

[→DIN EN 13060]

### Hub

A hub serves to radially connect several computers in a network, for example, through an Ethernet, that is, all devices in the network are connected to the hub.

#### Initialization

Creation of a certain initial state of the  ${\rightarrow} \text{software}$  at start-up

## LED

Abbreviation for Light Emitting Diode; Semiconductor diode which lights up when powered by current. LEDs are predominantly employed for status displays in devices.

#### Lubricant

e.g. Instrument oil

#### MELAG-Network adapter

Ethernet printer module for the MELAG printer  $MELAprint^{(B)}$ 42; on one side is the printer connection, on the other the connector socket for the network cable

#### Mixed load

Wrapped and unwrapped materials to be sterilized within one load

#### Multiple wrapping

e.g. instruments doubly sealed in foil or wrapped in foil are additionally found in one container or in a textile wrapped container

#### Multithread capable

indicates the simultaneous handling of multiple threads (performance tasks in a process). With reference to an FTP server program, several users can simultaneously enter data, that is, several autoclaves can simultaneously send logs to the FTP server.

### Ping

is a diagnostic program to test the availability and reaction time of computers in networks.

### Porous

Pervious to liquids and air, e.g. textiles

### Porous full load – Check of porous full load

Serves to verify that for the values set on the control, the required sterilization conditions are achieved in porous loads with the maximum density for their sterilization in a

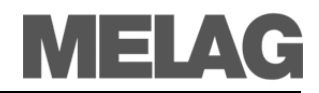

sterilizer designed according to  ${\rightarrow} \text{DIN EN}$  13060 [DIN EN 13060]

## Porous partial load – Check of porous partial load

Serves to verify that for the values set on the control, the steam quickly and uniformly penetrates into the defined test packet

[→DIN EN 13060]

#### Porous small parts

Made of materials which can absorb fluids (e.g. liquids)

#### Process evaluation system

Also self-monitoring system – observes itself, acts during the programs, compares sensors with each other

#### RKI

Robert Koch Institute

#### Self-monitoring system

→process evaluation system

#### Simple wrapping

Wrapped once, e.g. instruments sealed in a foil. – contrasted to:  $\rightarrow$  Multiple wrapping

#### Soft sterilization package

e.g. paper bags or clear-plastic sterilization packages

#### Software

non-material components of an EDP system; e.g. computer programs

#### Solid

Without hollows or spaces; firm, dense, closed

#### Solid load – check of solid load

Verify that for the values set on the control, the required sterilization conditions were achieved within the entire load. The load must represent the maximum measurements of solid instruments for whose sterilization a sterilizer has been designed according to  $\rightarrow$ DIN EN 13060 [DIN EN 13060]

#### Sterilization chamber

Interior of a sterilizer Takes up the  $\rightarrow$ items to be sterilized

#### Sterilization items

Goods that are unsterile, but yet to be sterilized

#### Sterilized items

also designated as →batch, if already successfully sterilized: sterile goods

#### Stainless steel cleaning agent

e.g. Sidol

## Standards compliant

Conformity with all relevant standards

#### Superheating

is the phenomenon by which, under certain conditions, one can heat a liquid to beyond its boiling point, without it boiling; it is in an unstable state; with minimal agitation it can build up a large gas bubble in very short time that expands explosively.

#### Switch

A switch is a network component for connecting several computers and network segments in a local network (LAN). Because switches analyze and network traffic and make logical decisions, they are also known as intelligent switches.

### ТСР

(transmission control protocol) designates a standardprotocol for a connection between computers and networks

#### Vacuum

colloquially: Space free of matter in the technical sense: Volume with reduced gas pressure (usually air pressure)

#### Vacuum drying

Gentle drying; the drying goods are exposed to an underpressure which reduces the boiling point and thereby also at low temperatures leads to a vaporizing of the water

#### VDE

Verband der Elektrotechnik, Elektronik und Informationstechnik e.V. (Association of German Electricians)

#### VDE 0510

Standard of the  $\rightarrow$ VDE – Provisions for accumulators and battery units

#### Warming-up time

→heating-up period

## **Appendix A – Accessories**

|                                               | Article                                                                                    | Order Number                |                             |
|-----------------------------------------------|--------------------------------------------------------------------------------------------|-----------------------------|-----------------------------|
|                                               |                                                                                            | Vacuklav <sup>®</sup> 41 B+ | Vacuklav <sup>®</sup> 43 B+ |
| Tray mounts                                   | B for 4 standard tray cassettes                                                            | 40234                       | 40224                       |
|                                               | C for 6 trays or 3 standard tray cassettes                                                 | 40232                       | 40242                       |
|                                               | D for 2 high cassettes or 4 trays                                                          | 468                         | 340                         |
| Sterilization containers                      | 15K depth/width/height in centimeters: 18/12/4.5                                           | 01                          | 151                         |
| with single-use<br>paper filters according to | 15M depth/width/height in centimeters: 35/12/4.5                                           | 01                          | 152                         |
| DIN EN 868-8                                  | 15G depth/width/height in centimeters: 35/12/8                                             | 01                          | 153                         |
|                                               | 17K depth/width/height in centimeters: 20/14/5                                             | 01                          | 171                         |
|                                               | 17M depth/width/height in centimeters: 41/14/5                                             |                             | 01172                       |
|                                               | 17G depth/width/height in centimeters: 14/14/9                                             |                             | 01173                       |
|                                               | 23M depth/width/height in centimeters: 42/16/6                                             |                             | 01231                       |
|                                               | 23G depth/width/height in centimeters: 42/16/12                                            |                             | 01232                       |
|                                               | 28M depth/width/height in mm: 32/16/6                                                      | 01:                         | 284                         |
|                                               | 28G depth/width/height in mm: 32/16/12                                                     | 01:                         | 285                         |
| Swab drum with                                | 17R diameter/height in centimeters: 13/10,5                                                | 00                          | 174                         |
| filter cloth                                  | 23R diameter/height in mm: 18/14                                                           | 00233                       |                             |
| Standard tray cassettes                       | perforated, depth/width/height in mm 29/19/4                                               |                             |                             |
|                                               | with filter cloth                                                                          | 00                          | 289                         |
|                                               | without filter cloth                                                                       | 00286                       |                             |
| Trays                                         | Тгау                                                                                       | 00280                       | 00230                       |
| Helix test body system                        | MELA <i>control</i> <sup>®</sup> consisting of Helix test body and 250 indicator strips    | 010                         | 080                         |
|                                               | MELA <i>control</i> <sup>®</sup> PRO consisting of Helix test body and 40 indicator strips | 01075                       |                             |
| Water treatment                               | MELA <i>dem<sup>®</sup>40</i> ion exchanger                                                | 01                          | 049                         |
| units                                         | MELA <i>dem<sup>®</sup>47</i> reverse-osmosis system                                       | 01047                       |                             |
| For the documentation                         | Label printer MELA <i>print</i> <sup>®</sup> 60                                            | 01                          | 160                         |
|                                               | Log printer MELAprint <sup>®</sup> 42                                                      | 01                          | 042                         |
|                                               | MELA <i>flash</i> CF card                                                                  | 01043                       |                             |
|                                               | MELAflash card reader                                                                      | 01048                       |                             |
|                                               | MELAG Ethernet adapter necessary for use of MELAprint <sup>®</sup> 42                      | 40                          | 295                         |
| Miscellaneous                                 | Surface trap                                                                               | 374                         | 410                         |

## Appendix B – Symbols on the autoclave

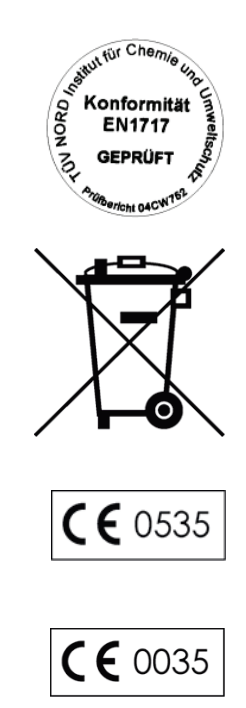

The manufacturer of the apparatus declares with the accompanying sticker that the medical device corresponds to the basic requirements of the European Standard EN1717 – "Protection of drinking water from contaminants...."

The symbol of the struck out trashcan identifies a device that may not be disposed with domestic waste. An appropriate and competent disposal must be carried out by the marketing party.

With the designation of an apparatus with this symbol, the manufacturer furthermore declares that he satisfies all requirements of the law concerning the release, withdrawal and environmentally compatible disposal of electric and electronic appliances.

With the CE sign, the manufacturer declares that the medical device corresponds to the basic requirements of the German Medical Device Guideline. The four-digit number means that an approved certification body monitors the product certification.

With the CE sign, the manufacturer declares that the medical device corresponds to the basic requirements of the German Printing Device Guideline. The four-digit number means that an approved certification body monitors the product certification.